# HOW TO LINK YOUR MYOB ACCOUNTING DATA WHEN APPLYING FOR A NAB QuickBiz Loan

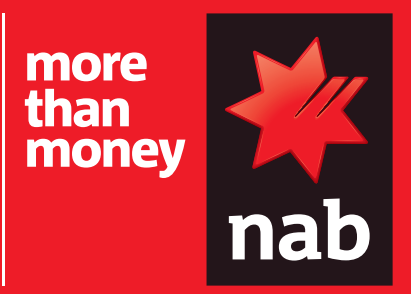

# Follow this help guide to link your MYOB accounting data

# How do I log into my MYOB Essentials package to apply for the NAB QuickBiz loan?

1. Select the MYOB icon in the financial data section of the application.

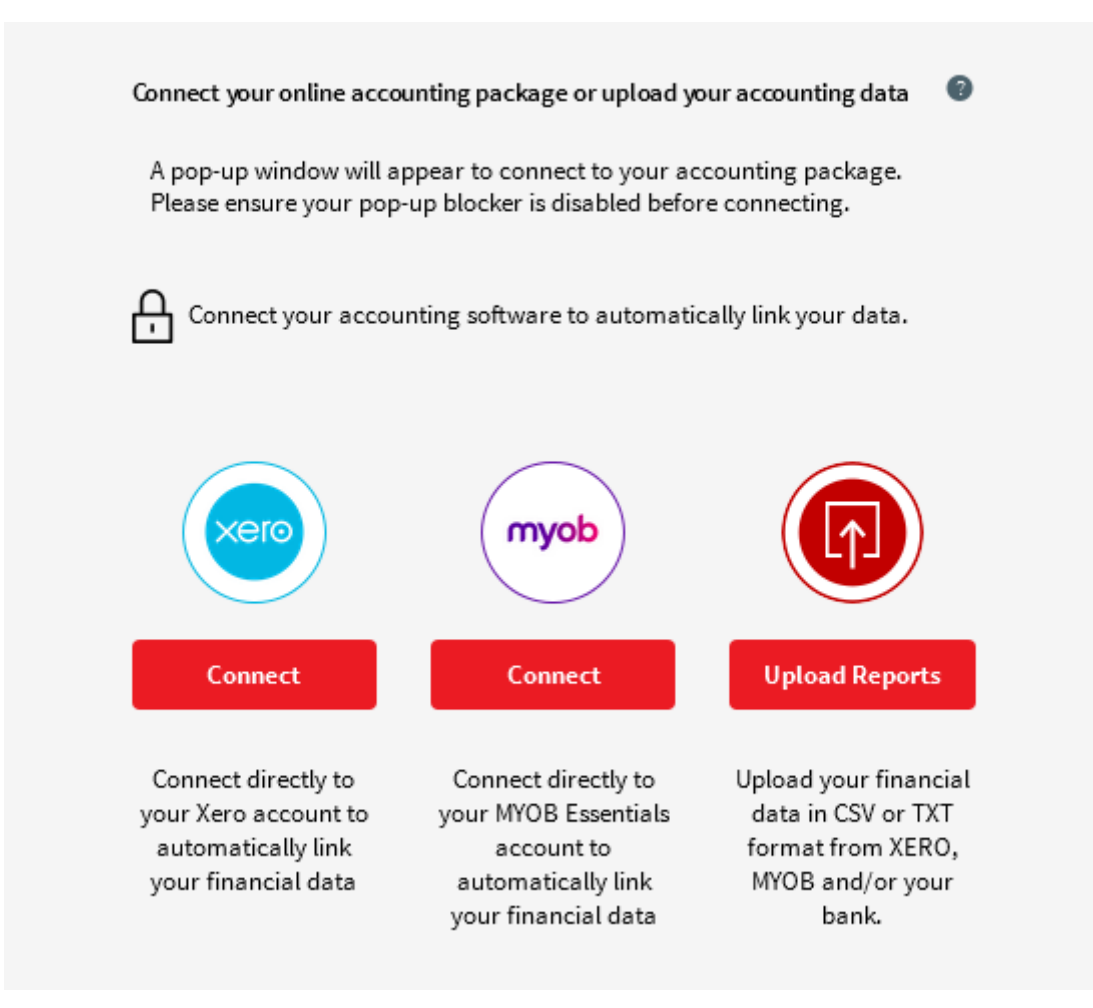

2. When the MYOB window appears, enter your email address and your MYOB password then select login and you're done.

| <b>myob</b><br>Sign in to MYOB |      |  |
|--------------------------------|------|--|
| Email                          |      |  |
| Password                       |      |  |
|                                | Show |  |
| Stay signed in for 12 hours () |      |  |
| Sign in                        |      |  |
| Forgotten your password?       |      |  |
|                                |      |  |

# How do I generate my financial reports from MYOB Essentials?

1. Log in to your MYOB Essentials account.

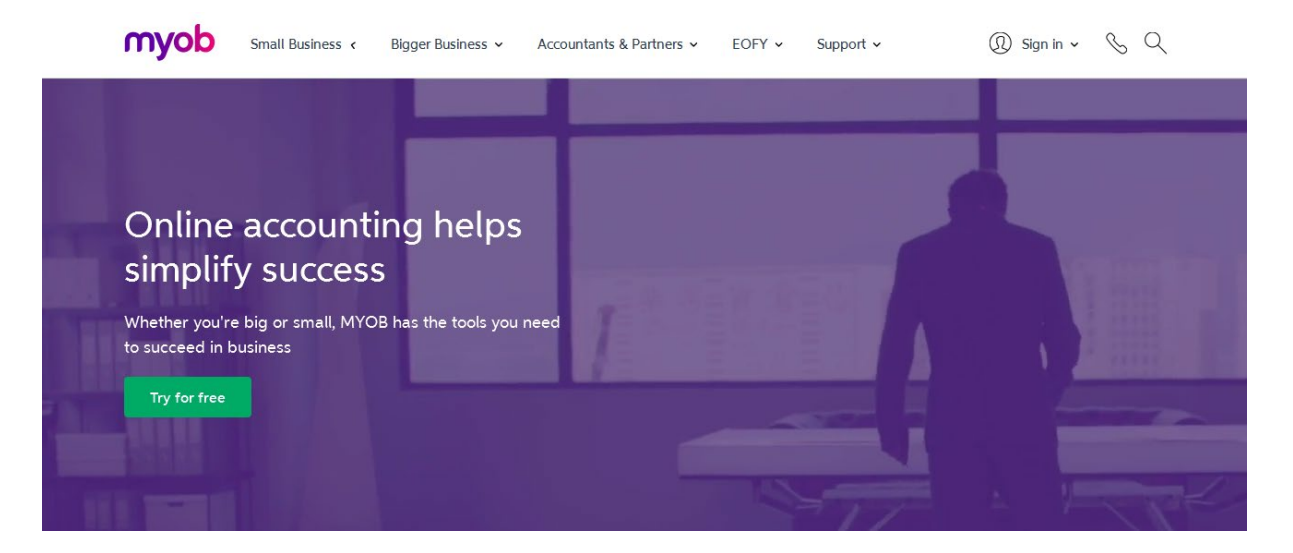

# 2. A dashboard page will then appear.

| Dashboard                        | Sales v Purchases v Banking v Contacts v      | Payroll                                                                                                    | kbiz.loan@gmail> 🕐                                                                          |
|----------------------------------|-----------------------------------------------|----------------------------------------------------------------------------------------------------|---------------------------------------------------------------------------------------------|
| Your profile is 0% complete      | by completing your profile, you still need to | <ul> <li>Update your personal information</li> <li>Update your business information</li> <li>Update GST settings</li> <li>Enter opening balances for all your accounts</li> <li>Update your invoice and quote settings</li> </ul> | 8<br>8<br>8<br>8<br>8<br>8<br>8<br>8<br>8<br>8<br>8<br>8<br>8<br>8<br>8<br>8<br>8<br>8<br>8 |
| Money in                         | Money out                                     | Banking                                                                                                    | Set up bank feeds                                                                           |
| Invoices                         | Expenses                                      | Bank accounts                                                                                                    | •                                                                                           |
| <b>\$0</b><br>0 invoices         | <b>\$0</b><br>Owing to suppliers              | <b>\$654,306</b><br>In the bank                                                                                                    |                                                                                             |
| <b>\$0</b><br>0 invoices overdue | PAYG & Super                                  | Credit cards                                                                                                    | •                                                                                           |
|                                  | <u>^</u>                                      | ¢0                                                                                                    |                                                                                             |

Make sure the account profile is set to the business that's applying for the loan by selecting the right business name on **My Businesses** at the top right hand side of the dashboard.

# Your business trading accounts

1. Select **Reports** on the top of the page and then select **All reports**.

| Dashboard Sales - Purchases                                                              | - Banking - Contacts -           | Payroll Reports In tra                                                                  | ay My businesses                | nab.quickbiz.loan@gmail v 🛛 🔞 |
|------------------------------------------------------------------------------------------|----------------------------------|-----------------------------------------------------------------------------------------|---------------------------------|-------------------------------|
| Your profile is 0% complete<br>Get the most out of MYOB Essentials by completing your pr | ofile, you still need to         | All reports Update yc Update yc Update gc Update G Enter ope Update your invoice and qu | accounts<br>uote settings       | 8<br>8<br>8<br>8<br>8         |
| Money in                                                                                 | Money out                        |                                                                                         | Banking                         | Set up bank feeds             |
| Invoices                                                                                 | Expenses                         |                                                                                         | Bank accounts                   |                               |
| <b>\$0</b><br>0 invoices                                                                 | <b>\$0</b><br>Owing to suppliers |                                                                                         | <b>\$654,306</b><br>In the bank |                               |
| <b>\$0</b><br>O invoices overdue                                                         | PAYG & Super                     | •                                                                                       | Credit cards                    | •                             |

#### 2. Select General Ledger Details under the Business Reports section.

#### Reports

General ledger details report

| Business reports                     |                                                                                                    |
|--------------------------------------|----------------------------------------------------------------------------------------------------|
| Budgetmaagement                      | Create and edit budgets.                                                                                                    |
| Balance sheet                        | Displays the balance of your MYOB Essentials asset, liability and equity accounts up to a certain date in a financial year.                                                                           |
| Trial balance                        | Displays the activity of each account in the form of debits and credits for a specified month of a financial year, and also for the period from the beginning of the financial year up to that month. |
| Profit & loss                        | Displays a summary of your business performance as a report, bar chart and line graph. You can also compare the results to budgets and the previous year.                                             |
| GST report for activity<br>statement | Displays GST Business Activity Statement information from the transactions you have created.                                                                                                    |
| GST detailed report                  | Displays detailed information that you can use to prepare your BAS.                                                                                                    |
| Journals                             | Displays a list of all your transactions as journal entries.                                                                                                    |
| Acco unts                            | Lists all or selected MYOB Essentials accounts, along with their balances as at a specific date.                                                                                                    |
| Contacts                             | Lists all or selected contacts, along with their phone and email details.                                                                                                    |
| General ledger details               | Lists all the transactions that have been applied to an account for a specified period.                                                                                                    |

3. Set the date "**From**" date 365 days prior to today's date and "**To**" date to today's date. For example if today's date is 13 March 2017, the 'From' date should be 14 March 2016 and the 'To' date should be 13 March 2017.

Report options

Select accounts

XLS PDF

#### From: 01/07/2016 то: 13/03/2017 ..... Update œ March 2016 32 Su Tu We Fr Sa Mo Th 4-120 2 4 5 3 Date Debit Credit Balance GST Amt 11 12 6 8 9 10 01/07/20 1,258.29 1,258.29 125.83 13 14 15 16 17 18 19 23 25 26 20 21 22 24 04/07/20 2,120.11 3,378.40 212.01 27 29 30 31 28 06/07/20 50.11 3,428.51 5.01 Today 09/07/20 228.29 3,656.80 22.83 Mny

4. Select the **Select Accounts** dropdown box, untick the Select/Unselect all. Make sure all business trading accounts are included by ticking them and selecting the accounts used to make ATO payments.

#### General ledger details report

|            |           |         |                |            |          |          | Report optio                                                                        |
|------------|-----------|---------|----------------|------------|----------|----------|-------------------------------------------------------------------------------------|
| From: 14   | /03/2016  |         | то: 13/03/2017 | III Update |          |          | ✓ Hide accounts                                                                     |
|            |           |         |                |            |          |          | Select/Unselect all<br>Reduce the report size by selecting only the accounts needed |
| 4-1200     | ee income | 9       |                |            |          |          | Income                                                                              |
| Date       | Ref No    | Туре    | Description    | Debit      | Credit   | Balance  | 4-1200 Fee income                                                                   |
|            | 00000000  |         | 0500017        |            | 1050.00  | 1 050 00 | 4-16 00 Licensing income                                                            |
| J1/0//2016 | DP000396  | Receive | DEPOSIT        |            | 1,258.29 | 1,258.25 | 4-2400 Sales 1                                                                      |
|            |           | Miny    |                |            |          |          | 4-26 00 Sales 2                                                                     |
| 04/07/2016 | DP000397  | Receive | DEPOSIT        |            | 2,120.11 | 3,378.40 | Other Income                                                                        |
|            |           | Mny     |                |            |          |          | 8-1000 Discount received                                                            |
|            |           |         |                |            |          |          | 8-1200 Interest income                                                              |
| 06/07/2016 | DP000398  | Receive | DEPOSIT        |            | 50.11    | 3,428.5  | 8-1400 Other in come                                                                |
|            |           | Mny     |                |            |          |          | Cost of Sales                                                                       |
|            |           |         |                |            |          |          |                                                                                     |

| La banking                            |
|---------------------------------------|
| 1-1000 Cheque account                 |
| 🗷 1-1200 Petty cash                   |
| 🛛 1-14 00 Savings account             |
| Current Assets                        |
| 1-16 00 ABN withholding credits       |
| 1-18 00 Accounts receivable           |
| Fixed Assets                          |
| 🔲 1-2000 Furniture & fittings         |
| 1-2200 Motor vehicles                 |
| 🔲 1-2400 Office equipment & computers |
|                                       |

5. To hide the dropdown box, scroll up and select Hide Accounts.

#### 6. Select Update.

7. Select **XLS box** on the right side of the page and a window browser will appear. Select **Save File** to your preferred location and convert the excel file to a CSV file (to learn more about CSV files refer to the 'What is a CSV File' section below).

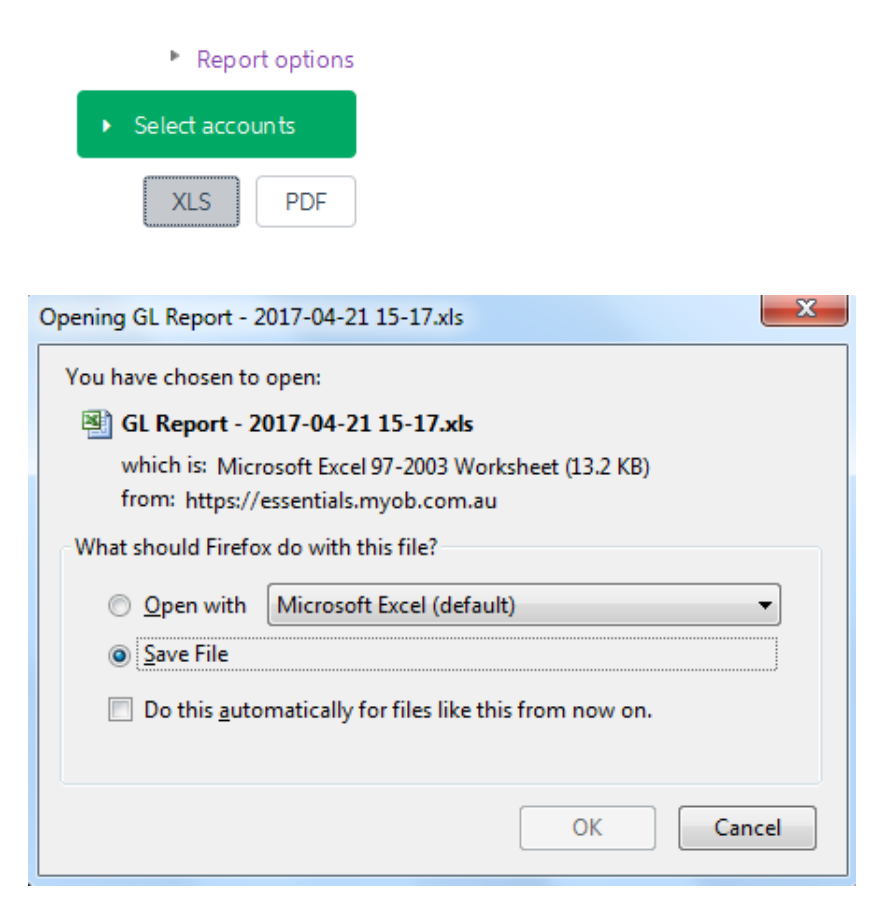

# **Your Balance Sheet**

1. Select **Reports** on the top of the page and select **All Reports**.

| Dashboard Sales - Purch                                                            | ases 🗸 🛛 Banking 🗸 Contacts 🗸    | ✓ Payroll ✓ Reports ✓ In tr                                                                                | ay My businesses                | nab.quickbiz.loan@gmail 🕥 |
|------------------------------------------------------------------------------------|----------------------------------|----------------------------------------------------------------------------------------------------|---------------------------------|---------------------------|
| Your profile is 0% complete<br>Get the most out of MYOB Essentials by completing y | our profile, you still need to   | Update yc<br>Update yc<br>Update yc<br>Update g<br>Update G<br>Balance Sheet<br>Update your invoice and gu | accounts                        | 0<br>0<br>0<br>0<br>0     |
| Money in                                                                           | Money out                        |                                                                                                    | Banking                         | Set up bank feeds         |
| Invoices                                                                           | Expenses                         |                                                                                                    | Bank accounts                   | •                         |
| <b>\$0</b><br>O invoices                                                           | <b>\$0</b><br>Owing to suppliers |                                                                                                    | <b>\$654,306</b><br>In the bank |                           |
| <b>\$0</b><br>0 invoices overdue                                                   | PAYG & Super                     | •                                                                                                    | Credit cards                    | •                         |

2. Select **Balance Sheet** under the Business Reports section.

#### Reports

| Business reports                  |                                                                                                    |
|-----------------------------------|----------------------------------------------------------------------------------------------------|
| Budget management                 | Create and edit budgets.                                                                                                    |
| Balance sheet                     | Displays the balance of your MYOB Essentials asset, liability and equity accounts up to a certain date in a financial year.                                                                           |
| Trial balance                     | Displays the activity of each account in the form of debits and credits for a specified month of a financial year, and also for the period from the beginning of the financial year up to that month. |
| Profit & loss                     | Displays a summary of your business performance as a report, bar chart and line graph. You can also compare the results to budgets and the previous year.                                             |
| GST report for activity statement | Displays GST Business Activity Statement information from the transactions you have created.                                                                                                    |
| GST detailed report               | Displays detailed information that you can use to prepare your BAS.                                                                                                    |

3. Ensure that the As at date is today's date. Select **Refresh**.

# **Balance sheet**

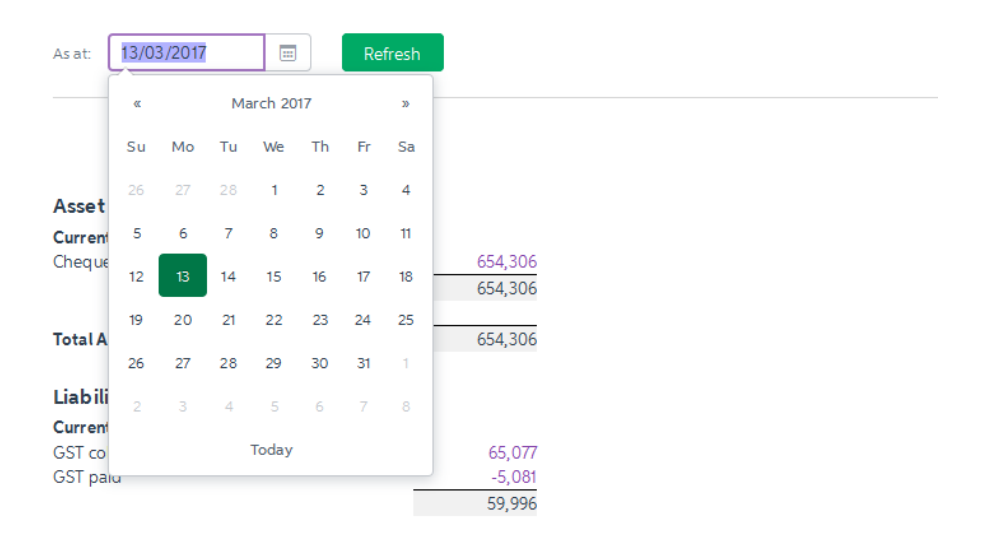

4. Select **XLS** and a window browser will appear. **Select Save File** to your preferred location and convert the excel file to a CSV file (to learn more about CSV files refer to the 'What is a CSV File' section below).

| Report optio            | ns                                         |
|-------------------------|--------------------------------------------|
| XLS                     |                                            |
| Opening BalanceSheet    | Report xls                                 |
|                         |                                            |
| You have chosen to      | open:                                      |
| BalanceSheet            | Report.xls                                 |
| which is: Micro         | osoft Excel 97-2003 Worksheet              |
| from: https://e         | ssentials.myob.com.au                      |
| What should Firefox     | do with this file?                         |
| Open with               | Microsoft Excel (default)                  |
| Save File               |                                            |
| 🔲 Do this <u>a</u> utor | matically for files like this from now on. |
|                         | OK                                         |

# **Your Profit and Loss**

1. Select **Reports** on the top of the page and select **All Reports**.

| Dashboard Sales - Purchase       | es 🗸 🛛 Banking 🗸 🛛 Contacts 🗸    | Payroll                                                                                                    | ay My businesses                | nab.quickbiz.loan@gmail 🕐 |
|----------------------------------|----------------------------------|----------------------------------------------------------------------------------------------------|---------------------------------|---------------------------|
| Your profile is 0% complete      | profile, you still need to       | All reports<br>Update yc<br>Update yc<br>Update ge<br>Update G<br>Balance Sheet<br>Update your invoice and qu | accounts<br>note settings       | 8<br>8<br>8<br>8<br>8     |
| Money in                         | Money out                        |                                                                                                    | Banking                         | Set up bank feeds         |
| Invoices                         | Expenses                         |                                                                                                    | Bank accounts                   | •                         |
| <b>\$0</b><br>0 invoices         | <b>\$0</b><br>Owing to suppliers |                                                                                                    | <b>\$654,306</b><br>In the bank |                           |
| <b>\$0</b><br>O invoices overdue | PAYG & Super                     | •                                                                                                    | Credit cards                    | •                         |

#### 2. Select **Profit & Loss** under the Business Reports section.

#### Reports

| Business reports                  |                                                                                                    |
|-----------------------------------|----------------------------------------------------------------------------------------------------|
| Budget management                 | Create and edit budgets.                                                                                                    |
| Balance sheet                     | Displays the balance of your MYOB Essentials asset, liability and equity accounts up to a certain date in a financial year.                                                                           |
| Trial balance                     | Displays the activity of each account in the form of debits and credits for a specified month of a financial year, and also for the period from the beginning of the financial year up to that month. |
| Profit & loss                     | Displays a summary of your business performance as a report, bar chart and line graph. You can also compare the results to budgets and the previous year.                                             |
| GST report for activity statement | Displays GST Business Activity Statement information from the transactions you have created.                                                                                                    |
| GST detailed report               | Displays detailed information that you can use to prepare your BAS.                                                                                                    |

3. Set the date "**From**" date to 365 days prior to today's date and the "**To**" date to today's date. For example if today is 13 March 2017, the 'From' date should be 14 March 2016 and the 'To' date should be 13 March 2017.

#### Profit & loss

|      | From    |        |    |         |     | То |        |       | Breakdown  | ı  | Con | npare to  |        |
|------|---------|--------|----|---------|-----|----|--------|-------|------------|----|-----|-----------|--------|
|      | 14/03   | 3/2016 | 5  |         |     | 1  | 3/03/2 | )17 📰 | Total      | \$ |     | Last Year | Budget |
|      | «       |        | Ma | arch 20 | 016 |    | »      |       |            |    |     |           |        |
| 14 N | Su      | Мо     | Tu | We      | Th  | Fr | Sa     |       |            |    |     |           |        |
| Acc  | 28      | 29     | 1  | 2       | з   | 4  | 5      |       |            |    |     |           |        |
|      | 6       | 7      | 8  | 9       | 10  | 11 | 12     |       |            |    |     |           |        |
|      | 13      | 14     | 15 | 16      | 17  | 18 | 19     |       | Total      |    |     |           |        |
|      | 20      | 21     | 22 | 23      | 24  | 25 | 26     |       |            |    |     |           |        |
| h    | 27      | 28     | 29 | 30      | 31  | 1  | 2      |       |            |    |     |           |        |
|      | 3       | 4      | 5  | 6       | 7   | 8  | 9      |       | 191,697.15 |    |     |           |        |
|      |         |        |    | Today   | ,   |    |        |       | 4,949.75   |    |     |           |        |
| Т    | otal In | come   |    | -       |     |    |        |       | 196,646.90 |    |     |           |        |

- 4. MYOB will produce the report using the 30 June financial year cut-off, which means you may need to generate two reports to have a full 365 day report.
- 5. Set the Breakdown at 'Total' and make sure the Compare To fields are unticked.

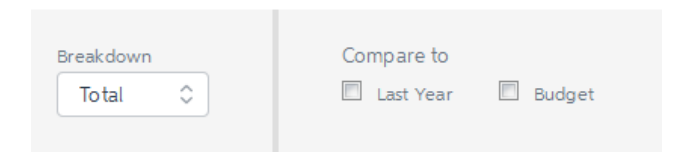

# 6. Select **Export** and then **Excel**.

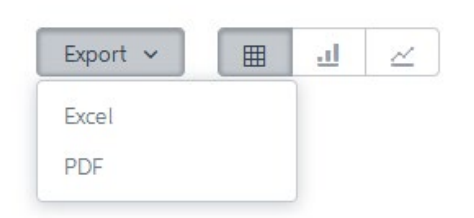

7. A window browser will then appear. Select **Save File** to your preferred location and convert the excel file to a CSV file (to learn more about CSV files refer to the 'What is a CSV File' below).

| pening profitLoss.xlsx                                                                                                    |
|----------------------------------------------------------------------------------------------------|
| You have chosen to open:                                                                                                    |
| Dispersive statements and the second second |
| which is: Microsoft Excel Worksheet (4.7 KB)<br>from: blob:                                                                                                    |
| What should Firefox do with this file?                                                                                                    |
| Open with Microsoft Excel (default)                                                                                                    |
| Save File     Save File     Save Fil        |
| Do this <u>a</u> utomatically for files like this from now on.                                                                                                    |
| OK Cancel                                                                                                    |
|                                                                                                    |

# What is a CSV File?

A CSV file looks similar to an Excel file, however it doesn't include any formatting functions which reduces the file size and makes it easier to upload. This also allows us to quickly assess the information provided.

#### How to convert Excel to a CSV file?

- 1. Open the exported Excel file.
- 2. Select File in the top left hand side of the screen.
- 3. Select Save As.
- 4. A window will then open, locate the 'Save as Type' dropdown box at the bottom of the window and choose CSV (Comma Delimited) (\*.csv).
- 5. Select Save.

# **MYOB ACCOUNTRIGHT**

# How do I generate my financial reports from the latest edition of MYOB AccountRight?

- 1. Open your MYOB AccountRight accounting package
- 2. The Welcome to AccountRight box will appear

| <b>AR</b> Welcome to AccountRight |                                                                                 | ×    |
|-----------------------------------|---------------------------------------------------------------------------------|------|
| MYOB AccountRig                   | ht                                                                              |      |
| AccountRight 2016.3.0             |                                                                                 |      |
|                                   | Recently opened company files                                                   |      |
| Open<br>a company file            | Clearwater_Premier_AU.myox [My Library]<br>Clearwater_Plus_AU.myox [My Library] |      |
| Create<br>a company file          |                                                                                 |      |
| Upgrade<br>a company file         |                                                                                 |      |
| Exit<br>AccountRight              |                                                                                 |      |
| <u>Explore a samp</u>             | le company   Restore a backup file   Help Centre                                | myob |

3. Select the **Business Name** that's applying for the loan

4. Enter in your **User ID** and **Password** and select **OK** 

| Sign-on                                             |           |
|-----------------------------------------------------|-----------|
| AccountRight                                        | myob      |
| Sign on to company file: Clearwater_Premier_AU.myox |           |
| User ID: Administrator                              |           |
| Password:                                           |           |
| Change Password<br>© 2016 MYOB Technology Pty Ltd   | OK Cancel |

5. The Command Centre page will appear

# Your business trading accounts

1. Select the **Reports** menu (at the top of the AccountRight window) and select **Index to Reports** 

| AR Clearwater_Premier_A | AU.myox - MYOB AccountRigh | t - [Command Centre] |                      |                   | – 🗆 X                    |
|-------------------------|----------------------------|----------------------|----------------------|-------------------|--------------------------|
| AR File Edit Lists      | Command Centres Setup      | Reports Window       | Services Help        |                   | - @ ×                    |
|                         |                            | Index to Reports     | Ctrl+I               |                   |                          |
| Clear                   | rwater Pty Ltd             |                      |                      |                   |                          |
|                         |                            | ন দ ব                |                      |                   | 2                        |
|                         |                            |                      | É IIII               | 26 431            |                          |
| Acc                     | ounts Banking              | Sales Time           | Billing Purchases    | Payroll Inventory | Card File                |
|                         |                            |                      |                      |                   |                          |
| Acco                    | ounts                      |                      |                      |                   | 🕐 Help 🔻                 |
|                         |                            |                      |                      |                   |                          |
|                         | Send to Accountant         | 0                    | Accounts List        | Prepare BAS       | /IAS                     |
|                         |                            |                      |                      |                   |                          |
|                         |                            |                      |                      |                   |                          |
|                         |                            |                      |                      |                   |                          |
|                         |                            |                      | V                    |                   |                          |
|                         | Transfer Money             |                      | Record Journal Entry | Company Data      | Auditor                  |
|                         |                            |                      |                      |                   |                          |
|                         |                            |                      |                      |                   |                          |
|                         |                            |                      | 0                    |                   |                          |
|                         |                            | 0                    | Transaction Journal  |                   |                          |
|                         |                            | •                    | Transaction Journal  |                   |                          |
|                         |                            |                      |                      |                   |                          |
|                         |                            |                      |                      |                   |                          |
| Тс                      | o Do List 💌 Find           | Transactions 💌       | Reports 💌            | Sent Emails B     | usiness Insights 💌       |
| Press F1                | to get Help.               |                      |                      |                   | 🖵 Local (My Library) 🔻 🛒 |

- 2. Select **Banking** on the left hand side and select **Bank Register**
- 3. Under Filter Report, set the **"Dated from"** to be 365 prior to today's date. For example if today is 13 March 2017, the **"Dated from"** date is 14 March 2016 and **"To"** date is 13 March 2017
- 4. Select **Display Report**

| Clearwater Pty Ltd - Ind | ex to Reports                                                                                                    | - 🗆 X                                                                                                    |
|--------------------------|----------------------------------------------------------------------------------------------------|----------------------------------------------------------------------------------------------------|
| Reports                  |                                                                                                    | <b>?</b> Help for this window                                                                                                    |
| Accounts                 | Select Report                                                                                                    | Bank Register                                                                                                    |
| Banking                  | Cheques and Deposits                                                                                                    | Displays every cheque, withdrawal, and deposit for the selected cheque account within<br>a date range. A running balance is provided. |
| GST / Sales Tax          | Bank Deposit Slip                                                                                                    |                                                                                                    |
| Sales                    | Undeposited Funds<br>Electronic Payments Register                                                                                 | Filter Report                                                                                                    |
| Time Billing             | Unprocessed Electronic Payments                                                                                                   | Dated From: 09/05/2016 15 To: 08/05/2017 15                                                                                           |
| Purchases                | Reconciliation Report<br>Statement of Cash Flow                                                                                   | Accounts: All                                                                                                    |
| Payroll                  | <ul> <li>Transaction Journals</li> </ul>                                                                                          |                                                                                                    |
| Inventory                | Cash Disbursements<br>Cash Receipts                                                                                               |                                                                                                    |
| Card                     | <ul> <li>Recurring Transactions</li> </ul>                                                                                        |                                                                                                    |
| My Custom Reports        | Recurring Cheques<br>Recurring Deposits<br>Recurring Transaction List<br><b>To Do List</b><br>To Do List - Recurring Transactions | Display Report                                                                                                    |
|                          |                                                                                                    | Advanced Filters Export to Excel                                                                                                    |
|                          |                                                                                                    | Close                                                                                                    |

5. Select the blue dropdown box on the top left hand side. Go to  ${\bf Export}$  and select  ${\bf CSV}$ 

| AR E | 8     | Clean  | water Pty                                                                        | / Ltd ·                                 | - Bank Regist                                                                                                    | er report                                                                                                    |    |          |                                                                                                    |                                                                                                    |                                                                                  | -                                       | [ | - [ | ×        |
|------|-------|--------|----------------------------------------------------------------------------------|-----------------------------------------|----------------------------------------------------------------------------------------------------|----------------------------------------------------------------------------------------------------|----|----------|----------------------------------------------------------------------------------------------------|----------------------------------------------------------------------------------------------------|----------------------------------------------------------------------------------|-----------------------------------------|---|-----|----------|
| -    |       |        |                                                                                  |                                         |                                                                                                    |                                                                                                    | 1  |          |                                                                                                    |                                                                                                    |                                                                                  |                                         |   |     |          |
| - D> | Expo  | rt 🔸   | ⇒∖∧                                                                              | PDF<br>Port                             | :<br>able Docume                                                                                                    | nt format                                                                                                    | ZA | Accou    | ints: All                                                                                                    | 9                                                                                                    | Additiona                                                                        | Recet                                   |   |     |          |
| =    | Send  | •      | ⇒⊾                                                                               | <b>Exc</b><br>Mic                       | el<br>rosoft Excel fo                                                                                                    | ormat                                                                                                    |    |          | Refinements                                                                                                    |                                                                                                    | Filters                                                                          | Filters                                 |   |     |          |
|      | Save  | as     | →                                                                                | XPS<br>Ope                              | n XML Paper                                                                                                    | Specification format                                                                                                    | F  |          |                                                                                                    |                                                                                                    |                                                                                  |                                         |   | 1   | <b>A</b> |
| ÷    | Print |        | →<br>csv                                                                         | CSV                                     | uma Senarate                                                                                                    | d Values format                                                                                                    |    |          |                                                                                                    |                                                                                                    |                                                                                  |                                         |   |     |          |
| 6    | Exit  |        | -5                                                                               | TSV                                     |                                                                                                    | •                                                                                                    |    |          |                                                                                                    | Clea                                                                                                    | arwater<br>²                                                                     | Pty Ltd<br>5 Spring Street<br>Blackburn |   |     |          |
|      |       |        | _                                                                                |                                         |                                                                                                    |                                                                                                    | 1  |          |                                                                                                    | Email: in                                                                                                    | ABN: 80 0                                                                        | 00 000 001<br>ater.com.au               |   |     |          |
|      |       |        | ID No.                                                                           | \$rc                                    | Date                                                                                                    | Memo/Payee                                                                                                    | 0  | leposit  | Withdrawal                                                                                                    | Balan                                                                                                    | се                                                                               |                                         |   |     |          |
|      |       |        | 136<br>136<br>111<br>152<br>122<br>123<br>134<br>141<br>108<br>109<br>110<br>111 | 000000000000000000000000000000000000000 | 11/05/2016<br>11/05/2016<br>17/05/2016<br>19/05/2016<br>19/05/2016<br>22/05/2016<br>22/05/2016<br>02/11/2016<br>07/03/2017<br>07/03/2017<br>07/03/2017 | Metropolitan Electricity<br>Metropolitan Electricity<br>Donations - Red Cross<br>RACV Ltd<br>Telstra<br>James Smith<br>WLJ Real Estate<br>Ultra Tune<br>Chelsea Mosset<br>Cash Sales<br>A-Z Stationery Supplies | :  | \$250.00 | \$275.00<br>\$25.50<br>\$89.75<br>\$175.00<br>\$465.00<br>\$190.00<br>\$100.00<br>\$2,000.00<br>\$22.00<br>\$33.00 | \$97,510.<br>\$97,760.<br>\$97,764.<br>\$97,645.<br>\$97,470.<br>\$96,939.<br>\$96,749.<br>\$96,649.<br>\$94,649.<br>\$94,627.<br>\$94,594. | 34<br>34<br>84<br>09<br>59<br>59<br>59<br>59<br>59<br>59<br>59<br>59<br>59<br>59 |                                         | _ |     | III      |
|      |       | 1-1190 |                                                                                  | Ele                                     | ectronic Clear                                                                                                    | ing Account                                                                                                    |    | \$250.00 | \$3,440.75                                                                                                    |                                                                                                    |                                                                                  |                                         | - | - 1 |          |
|      |       |        | 24<br>25<br>EP<br>EP<br>EP<br>EP                                                 |                                         | 10/05/2016<br>01/06/2016<br>05/06/2016<br>05/06/2016<br>05/06/2016<br>05/06/2016                                                                       | Cash Purchases<br>Clear & Bright Filters<br>Jones, Mary<br>Long, Alan<br>Parker, Peter<br>Smith, Sue                                                                                                    |    |          | \$100.00<br>\$10.00<br>\$661.54<br>\$841.85<br>\$329.23<br>\$1,042.46                                              | (\$29,069.7<br>(\$29,079.7<br>(\$29,741.3<br>(\$30,583.7<br>(\$30,912.4<br>(\$31,954.8                                                      | 79)<br>79)<br>33)<br>18)<br>41)<br>37)                                           |                                         | _ |     |          |
|      |       |        |                                                                                  |                                         |                                                                                                    |                                                                                                    |    | \$0.00   | \$2,985.08                                                                                                    |                                                                                                    |                                                                                  |                                         | _ | 1   |          |
|      |       |        |                                                                                  |                                         |                                                                                                    |                                                                                                    |    |          |                                                                                                    |                                                                                                    |                                                                                  |                                         |   |     |          |
|      |       |        |                                                                                  |                                         | 405.51                                                                                                    |                                                                                                    |    |          |                                                                                                    |                                                                                                    |                                                                                  |                                         |   | 1   | •        |
|      |       |        |                                                                                  |                                         | 100 %                                                                                                    |                                                                                                    |    |          |                                                                                                    |                                                                                                    |                                                                                  |                                         |   |     |          |

# 6. A window browser will then appear, select **Save**

| Export report as                 |                              |               |                        |      |     |             |        | ×      |
|----------------------------------|------------------------------|---------------|------------------------|------|-----|-------------|--------|--------|
| ← → • ↑ <mark> </mark>           | > This PC > Desktop > Bank   |               |                        |      | ~ Ō | Search Bank |        | 9      |
| Organize 👻 New                   | w folder                     |               |                        |      |     |             |        | ?      |
| Name                             | ^                            | Date modified | Туре                   | Size |     |             |        |        |
|                                  |                              | No it         | tems match your search | n.   |     |             |        |        |
|                                  |                              |               |                        |      |     |             |        |        |
| i i i                            |                              |               |                        |      |     |             |        |        |
|                                  |                              |               |                        |      |     |             |        |        |
|                                  |                              |               |                        |      |     |             |        |        |
|                                  |                              |               |                        |      |     |             |        |        |
| <b>5</b>                         |                              |               |                        |      |     |             |        |        |
|                                  |                              |               |                        |      |     |             |        |        |
|                                  |                              |               |                        |      |     |             |        |        |
| ē 🗸                              |                              |               |                        |      |     |             |        |        |
| File name:                       | Bank Register.txt            |               |                        |      |     |             |        | $\sim$ |
| Save as type:                    | Comma Delimited File (*.txt) |               |                        |      |     |             |        | $\sim$ |
|                                  |                              |               |                        |      |     | Save        | Cancel |        |
| <ul> <li>Hide Folders</li> </ul> |                              |               |                        |      |     | Save        | Cancer |        |
|                                  |                              |               |                        |      |     |             |        |        |

# Your Balance Sheet

1. Select Reports menu (at the top of the AccountRight window) and select Index to Reports

| AR Clearwat | er_Premier_AU.myox - MYOB AccountRight | - [Command Centre]        |                   | -                       | □ ×      |
|-------------|----------------------------------------|---------------------------|-------------------|-------------------------|----------|
| AR File I   | Edit Lists Command Centres Setup       | Reports Window Services I | Help              |                         | - 8 ×    |
|             |                                        | Index to Reports Ctrl+I   |                   |                         |          |
|             | Clearwater Pty Ltd                     |                           |                   |                         |          |
|             |                                        |                           |                   |                         |          |
|             | Accounts Banking                       | Sales Time Billing        | Purchases Payroll | Inventory Card File     |          |
|             | Accounts                               |                           |                   | 🕐 Help 🗸                |          |
|             |                                        |                           |                   |                         |          |
|             | Send to Accountant                     | <li>Account</li>          | nts List          | Prepare BAS/IAS         |          |
|             |                                        |                           |                   |                         |          |
|             |                                        |                           |                   |                         |          |
|             |                                        |                           | •                 |                         |          |
|             | Transfer Money                         | Record Jou                |                   | Company Data Auditor    |          |
|             | Transier Froncy                        | Record 500                |                   |                         |          |
|             |                                        |                           |                   |                         |          |
|             |                                        |                           |                   |                         |          |
|             |                                        | C                         | 2                 |                         |          |
|             |                                        | Transactio                | on Journal        |                         |          |
|             |                                        |                           |                   |                         |          |
|             |                                        |                           |                   |                         |          |
|             | To Do List 💌 Find                      | ransactions v Repo        | orts 💌 Sent Ema   | ils Business Insights 💌 |          |
| 1           | Press F1 to get Help.                  |                           |                   | 📃 🛛 Local (My Libra     | y) 🔹 .:: |

2. Select Accounts on the left hand side and select Balance Sheet under Balance Sheet

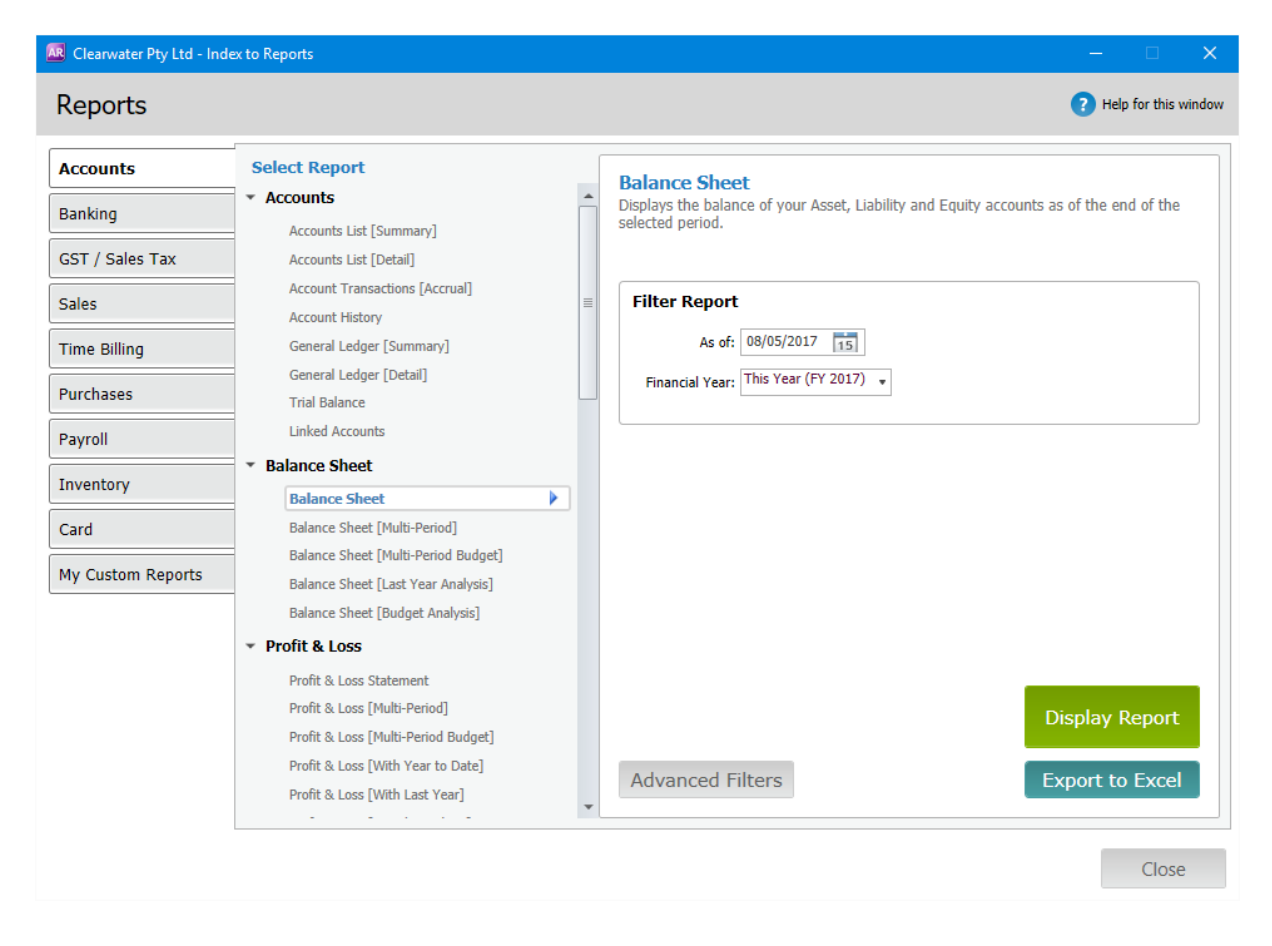

3. Ensure the "As of" date is today's date and the "Financial year" is the current financial year

4. Select Display Report and the file will appear

# 5. Make sure the **"Report Level"** is set at Level 4

|             | rwater Pty Ltd - Balance Sheet report                                                                                                    |                                        |                                                                            |                                          | - 0          | :            |
|-------------|----------------------------------------------------------------------------------------------------|----------------------------------------|----------------------------------------------------------------------------|------------------------------------------|--------------|--------------|
| Filters     | Print Preview Insert/Modify                                                                                                    |                                        |                                                                            |                                          |              |              |
| Qun Einanci | As of: 08/05/2017                                                                                                    | Report Level:<br>Display Transactions: | Level 4   Incluc                                                           | le Zero Balances<br>d to Whole Dollar Ad | iditional Re | <b>i</b> set |
| port        | Dates                                                                                                    |                                        | Refinements                                                                |                                          | Filters Fil  | ters         |
|             |                                                                                                    |                                        |                                                                            |                                          |              |              |
|             | Created: 08/05/2017 12:52 PM                                                                                                    |                                        | Clearw                                                                     | Vater Pty Ltd                            |              |              |
|             | Balance Sheet                                                                                                    |                                        |                                                                            | Blackburn<br>VIC, 3130                   |              |              |
|             | As of 08/05/2017                                                                                                    |                                        | AB/<br>Email: info@                                                        | 1: 80 000 000 001<br>clearwater.com.au   |              |              |
|             | Assets<br>Current Assets                                                                                                    |                                        |                                                                            |                                          |              |              |
|             | General Cheque Account 1<br>General Cheque Account 2<br>Clearwater Provision Account<br>Clearwater Investment Account<br>Electronic Clearing Account |                                        | \$97,037.59<br>\$150,000.00<br>\$64,217.19<br>\$20,000.00<br>(\$31,954.87) |                                          |              |              |
|             | Payroll Cheque Account<br>Inventory<br>Trade Debtors                                                                                                 |                                        | (\$14,953.48)<br>\$21,996.92<br>\$8,396.19                                 |                                          |              |              |
|             | Total Current Assets                                                                                                    |                                        | \$314,7                                                                    | 39.54                                    |              |              |
|             | Withholding Credits<br>Voluntary Withholding Credits                                                                                                 |                                        | \$560.00                                                                   |                                          |              |              |
|             | Total Withholding Credits                                                                                                    |                                        | \$5                                                                        | 60.00                                    |              |              |
|             | F&F - At Cost                                                                                                    |                                        | \$1,250.00                                                                 |                                          |              |              |
|             | Total Furniture & Fittings                                                                                                    |                                        | \$1,2                                                                      | 250.00                                   |              |              |
|             | Total Assets                                                                                                    |                                        |                                                                            | \$316,549.54                             |              |              |
|             | Liabilities<br>Current Liabilities                                                                                                    |                                        |                                                                            |                                          |              |              |
|             | Payroll Liabilities<br>PAYG Withholdings Payable<br>Superapopulation Payable                                                                         |                                        | \$18,087.00<br>\$0,755.54                                                  |                                          |              |              |
|             | Total Pavroll Liabilities                                                                                                    |                                        | \$27.842.54                                                                |                                          |              |              |
|             | Trade Creditors                                                                                                    |                                        | \$31,308.75                                                                |                                          |              |              |
|             | Total Current Liabilities                                                                                                    |                                        | \$59,1                                                                     | 151.29                                   |              |              |
|             | GST Liabilities<br>GST Collected                                                                                                    |                                        | \$13,234.39                                                                |                                          |              |              |
|             | GST Paid<br>Sales Tax Pavable                                                                                                    |                                        | (\$7,687.74)<br>\$257.51                                                   |                                          |              |              |
|             | Voluntary Withholdings Payable                                                                                                    |                                        | \$391.00                                                                   |                                          |              |              |
|             | ABN Withholding Payable                                                                                                    |                                        | \$1,291.00<br>\$2,752.96                                                   |                                          |              |              |
|             | Total GST Liabilities                                                                                                    |                                        | \$10,2                                                                     | 239.12                                   |              |              |
|             | Total Liabilities                                                                                                    |                                        |                                                                            | \$69,390.41                              |              |              |
|             | Net Assets                                                                                                    |                                        |                                                                            | \$247,159.13                             |              |              |
|             | Equity                                                                                                    |                                        |                                                                            |                                          |              |              |
|             | Retained Earnings                                                                                                    |                                        | (\$2,8                                                                     | 46.28)                                   |              |              |
|             | Current Earnings<br>Historical Balancing Account                                                                                                    |                                        | \$250.0                                                                    | \$5.41<br>)00.00                         |              |              |
|             | Total Equity                                                                                                    |                                        | 3530/5                                                                     | \$247,159.13                             |              |              |
|             |                                                                                                    |                                        |                                                                            |                                          |              |              |

6. Select the blue dropdown box on the top left hand side. Go to  ${\bf Export}$  and select  ${\bf CSV}$ 

| 💽 🕞 🖶 🛛 Cleary | water Pty Ltd - Balance Sheet report                                                                                                    |            |                                                                                                    | -                    |         | ×        |
|----------------|----------------------------------------------------------------------------------------------------|------------|----------------------------------------------------------------------------------------------------|----------------------|---------|----------|
| <b>•</b>       |                                                                                                    |            |                                                                                                    |                      |         |          |
| Export •       | PDF<br>Portable Document format                                                                                                    | ort Level: | Level 4   Include Zero Balance All  Round to Whole Doll                                                | s Addition           | Reset   |          |
| ≡ 🔁 Send 🔸     | Excel     Microsoft Excel format                                                                                                    |            | Refinements                                                                                            | Filters              | Filters |          |
| Save as        | YPS     Open XML Paper Specification format                                                                                                    |            |                                                                                                    |                      |         | <b>^</b> |
| Print          | CSV<br>Comma Separated Values format                                                                                                    |            | Clearwater Pty L                                                                                       | td                   |         |          |
| Exit           | → TSV<br>▼                                                                                                    |            | 25 Spring S<br>Black<br>VIC, 1<br>ARN: 90 000 000                                                      | reet<br>burn<br>1130 |         |          |
|                |                                                                                                    | _          | Email: info@clearwater.com                                                                             | .au                  |         |          |
|                | Assets<br>Current Assets<br>General Cheque Account 1<br>General Cheque Account 2<br>Cleanwater Provision Account<br>Cleanwater Investment Account<br>Electronic Clearing Account<br>Payroll Cheque Account<br>Inventory |            | \$97,037.59<br>\$150,000<br>\$64,217.19<br>\$20,000.00<br>(\$1,954.87)<br>(\$14,953.48)<br>\$21,996.92 |                      |         |          |
|                | Trade Debtors                                                                                                    |            | \$8,396.19                                                                                             | _                    |         |          |
|                | Total Current Assets<br>Withholding Credits<br>Voluntary Withholding Credits                                                                                                    |            | \$314,739.54<br>\$560.00                                                                               | _                    |         |          |
|                | Total Withholding Credits<br>Furniture & Fittings<br>F & F - At Cost                                                                                                    |            | \$560.00<br>\$1,250.00                                                                                 | _                    |         |          |
|                | Total Furniture & Fittings                                                                                                    |            | \$1,250.00                                                                                             | _                    |         |          |
|                | Total Assets<br>Liabilities<br>Current Liabilities<br>Payroll Liabilities                                                                                                    |            | \$316,54                                                                                               | 9.54                 |         |          |
|                | Superannuation Payable<br>Total Payroll Liabilities                                                                                                    |            | \$18,087.00<br>\$9,755.54<br>\$27,842.54                                                               | -                    |         |          |
|                | Trade Creditors<br>Total Current Liabilities                                                                                                    |            | \$31,308.75<br>\$59,151.29                                                                             |                      |         |          |
|                | GST LidbillitleS<br>GST Collected<br>GST Paid<br>Sales Tax Payable<br>Voluntary Withholdings Payable<br>ABN Withholding Payable                                                                                         |            | \$13,234.39<br>(\$7,687.74)<br>\$257.51<br>\$391.00<br>\$1,291.00<br>\$27.52.96                        |                      |         |          |
|                | Total GST Liabilities                                                                                                    |            | \$10,239.12                                                                                            | - 1                  |         |          |
|                | Total Liabilities                                                                                                    |            | \$69,39                                                                                                | 0.41                 |         |          |
|                | Net Assets                                                                                                    |            | \$247,15                                                                                               | 9.13                 |         |          |
|                | Equity<br>Retained Earnings<br>Current Earnings<br>Historical Balancian Account                                                                                                    |            | (\$2,846.28)<br>\$5.41<br>\$350.000                                                                    |                      |         |          |
|                | Total Equity                                                                                                    |            | \$230,000.00 \$247,15                                                                                  | 9.13                 |         |          |
|                | 100 %                                                                                                    |            |                                                                                                    | _ 1                  |         | •        |

# 7. A window browser will appear, select **Save**

| 🚾 Export report as               |                              |               |                        |      |     |             |        | × |
|----------------------------------|------------------------------|---------------|------------------------|------|-----|-------------|--------|---|
| ← → • ↑ 📙                        | > This PC > Desktop > Bank   |               |                        |      | ~ Ū | Search Bank |        | 9 |
| Organize 👻 Ne                    | w folder                     |               |                        |      |     |             |        | ? |
| ^ Name                           | ^                            | Date modified | Туре                   | Size |     |             |        |   |
| 1                                |                              | No it         | tems match your searcl | n.   |     |             |        |   |
|                                  |                              |               |                        |      |     |             |        |   |
|                                  |                              |               |                        |      |     |             |        |   |
|                                  |                              |               |                        |      |     |             |        |   |
|                                  |                              |               |                        |      |     |             |        |   |
| 4                                |                              |               |                        |      |     |             |        |   |
| -                                |                              |               |                        |      |     |             |        |   |
| E                                |                              |               |                        |      |     |             |        |   |
| <b>"</b> _                       |                              |               |                        |      |     |             |        |   |
| File name:                       | Balance Sheet.txt            |               |                        |      |     |             |        | ~ |
| Save as type:                    | Comma Delimited File (*.txt) |               |                        |      |     |             |        | ~ |
|                                  |                              |               |                        |      |     | Sava        | Cancel |   |
| <ul> <li>Hide Folders</li> </ul> |                              |               |                        |      |     | Save        | Cancel |   |
|                                  |                              |               |                        |      |     |             |        |   |

# **Your Profit and Loss**

1. Select Reports menu (at the top of the AccountRight window) and select Index to Reports

| AR Clearwat | er_Premier_AU.myox - MYOB AccountRight | - [Command Centre]           | - 0                             | ×        |
|-------------|----------------------------------------|------------------------------|---------------------------------|----------|
| AR File E   | Edit Lists Command Centres Setup       | Reports Window Services Help |                                 | - 8 ×    |
|             |                                        | Index to Reports Ctrl+I      |                                 |          |
|             | Clearwater Pty Ltd                     |                              |                                 |          |
|             |                                        |                              |                                 |          |
|             | Accounts Banking                       | Sales Time Billing Purchases | Payroll Inventory Card File     |          |
|             |                                        |                              |                                 |          |
|             | Accounts                               |                              | ? Help 👻                        |          |
|             |                                        |                              |                                 |          |
|             | Send to Accountant                     | Accounts List                | Prepare BAS/IAS                 |          |
|             |                                        |                              |                                 |          |
|             |                                        |                              |                                 |          |
|             |                                        | 6                            |                                 |          |
|             | Transfer Money                         | Record Journal Entry         | Company Data Auditor            |          |
|             |                                        |                              |                                 |          |
|             |                                        |                              |                                 |          |
|             |                                        |                              |                                 |          |
|             |                                        | Ø                            |                                 |          |
|             |                                        | Transaction Journal          |                                 |          |
|             |                                        |                              |                                 |          |
|             |                                        |                              |                                 |          |
|             | To Do List 💌 Find 1                    | ransactions V Reports V      | Sent Emails Business Insights 💌 |          |
|             | Press F1 to get Help.                  |                              | Local (My Library)              | <b>•</b> |

2. Select Accounts on the left hand side and select Profit & Loss Statement under Profit & Loss

| Clearwater Pty Ltd - Inde | ex to Reports                       |          | –                                                                                                    |
|---------------------------|-------------------------------------|----------|----------------------------------------------------------------------------------------------------|
| Reports                   |                                     |          | Help for this window                                                                                                    |
| Accounts                  | Select Report                       |          | Profit & Loss Statement                                                                                                    |
| Banking                   | <ul> <li>Accounts</li> </ul>        | <b>^</b> | Using an accrual accounting method calculates income, cost of sales, expenses, other<br>income and other expense values for the selected period(c) |
|                           | Accounts List [Summary]             |          | income and other expense values for the selected period(s).                                                                                        |
| GST / Sales Tax           | Accounts List [Detail]              |          |                                                                                                    |
| Sales                     | Account History                     | ≡        | Filter Report                                                                                                    |
| Time Billing              | -<br>General Ledger [Summary]       |          | Dated From: 01/07/2016 15 To: 08/05/2017 15                                                                                                    |
| Burchasos                 | General Ledger [Detail]             |          | Financial Year: This Year (FY 2017) 👻                                                                                                    |
| Fulcilases                | Trial Balance                       |          |                                                                                                    |
| Payroll                   | Linked Accounts                     |          |                                                                                                    |
| Inventory                 | Balance Sheet                       |          |                                                                                                    |
| Card                      | Balance Sheet [Multi-Period]        |          |                                                                                                    |
| Caru                      | Balance Sheet [Multi-Period Budget] |          |                                                                                                    |
| My Custom Reports         | Balance Sheet [Last Year Analysis]  |          |                                                                                                    |
|                           | Balance Sheet [Budget Analysis]     |          |                                                                                                    |
|                           | ✓ Profit & Loss                     |          |                                                                                                    |
|                           | Profit & Loss Statement             |          |                                                                                                    |
|                           | Profit & Loss [Multi-Period]        |          | Display Report                                                                                                    |
|                           | Profit & Loss [Multi-Period Budget] |          |                                                                                                    |
|                           | Profit & Loss [With Year to Date]   |          | Advanced Filters                                                                                                    |
|                           | Profit & Loss [With Last Year]      | -        |                                                                                                    |
|                           |                                     |          |                                                                                                    |
|                           |                                     |          | Close                                                                                                    |
|                           |                                     |          |                                                                                                    |

- 3. MYOB will produce the report using the 30 June financial year cut-off, which means you may need to generate two reports
- 4. Ensure the **"From"** date is set at 01/07/YYYY (most recent year of 1 July) and **"To"** is today's date. For example if today is 13 March 2017, the date should be set at "From" 01/07/2016 "To" 13/03/2017
- 5. Select **Display Report** and the file will appear

# 6. Make sure the **"Report Level"** is set at Level 4

| 🔟 📄 📇 🛛 Clearwater Pty Ltd - Profit &                                    | Loss Statement report                                     |                                          |                               |                                                                                                    | - 0 ×                         |
|--------------------------------------------------------------------------|-----------------------------------------------------------|------------------------------------------|-------------------------------|----------------------------------------------------------------------------------------------------|-------------------------------|
| Filters Print Preview Inse                                               | ert/Modify                                                |                                          |                               |                                                                                                    |                               |
| Run<br>Report Financial Year: This Year (FY 201<br>Dates                 | To: 08/05/2017                                            | Report Level:<br>T Display Transactions: | Level 4                       | <ul> <li>Include Zero Balances</li> <li>Round to Whole Dollar</li> </ul>                                             | Additional<br>Filters Filters |
| Created: 0<br><b>Profit 8</b><br>01/07/2010                              | 8/05/2017 12:55 PM<br>& Loss Statement<br>5 To 08/05/2017 |                                          | Clearw<br>ABN<br>Email: info@ | vater Pty Ltd<br><sup>25 Spring Street<br/>Bicksburn<br/>VYC, 3130<br/>1: 80 000 000 001<br/>clearwater.com.au</sup> |                               |
| Income<br>Sales Inco<br>Total Inco<br>Cost Of S<br>Purchase<br>Equipm    | ome<br>Water Cooler<br>ne<br>s<br>s<br>sent               |                                          | \$61.77<br>\$45.45            | \$61.77                                                                                                    |                               |
| Total Cost<br>Gross Prof<br>Expenses<br>General<br>Accour<br>Total Exper | Of Sales<br>t<br>& Admin Expenses<br>tting Fees<br>tses   |                                          | \$10.91                       | \$45.45<br>\$16.32<br>\$10.91                                                                                        |                               |
| Operating<br>Total Othe<br>Total Othe<br>Net Profit/                     | Profit<br>r Income<br>r Expenses<br>(Loss)                |                                          |                               | \$5.41<br>\$0.00<br>\$0.00<br>\$5.41                                                                                 |                               |
|                                                                          |                                                           |                                          |                               |                                                                                                    |                               |
|                                                                          |                                                           |                                          |                               |                                                                                                    |                               |
| 100                                                                      | 0 %                                                       |                                          |                               |                                                                                                    |                               |

7. Select the blue dropdown box on the top left hand side. Go to  ${\bf Export}$  and select  ${\bf CSV}$ 

| 🚾 🕞 🖶 🛛 Clean | vater Pty Ltd - Profit & Loss Statement report                          | - C ×                                                                                  |
|---------------|-------------------------------------------------------------------------|----------------------------------------------------------------------------------------|
| Export +      | PDF<br>Portable Document format                                         | Report Level: Level 4   Include Zero Balances  All  All  Reset                         |
| ≡ 🔁 Send 🕨    | Microsoft Excel                                                         | Filters Filters Filters                                                                |
| Save as       | XPS     Open XML Paper Specification format                             |                                                                                        |
| Exit          | Comma Separated Values format                                           | Clearwater Pty Ltd<br>25 Spring Street<br>Bieskborn<br>VIC 3130<br>ABN: 80 000 000 101 |
|               | Income                                                                  | Email: info@cleanvater.com.au                                                          |
|               | Sales Income<br>Sales - Water Cooler<br>Total Income                    | \$61.77<br>\$61.77                                                                     |
|               | Purchases<br>Purchases<br>Equipment<br>Total Cost Of Sales              | \$45,45                                                                                |
|               | Gross Profit<br>Expenses<br>General & Admin Expenses<br>Accounting Fees | \$16.32                                                                                |
|               | Total Expenses<br>Operating Profit<br>Total Other Income                | \$10.91<br>\$5.41<br>\$0.00                                                            |
|               | Total Other Expenses Net Profit/(Loss)                                  | \$0.00<br>\$5.41                                                                       |
|               |                                                                         |                                                                                        |
|               |                                                                         |                                                                                        |
|               |                                                                         |                                                                                        |
|               |                                                                         |                                                                                        |
|               |                                                                         |                                                                                        |
|               |                                                                         |                                                                                        |
|               | 100 %                                                                   |                                                                                        |

8. A window browser will then appear, select **Save** to your preferred location

| 🚾 🗄 🗄 Clean | vater Pty Ltd - Profit & Loss Statement report | - 0 ×                                                                                                    |
|-------------|------------------------------------------------|----------------------------------------------------------------------------------------------------|
| <b></b>     |                                                |                                                                                                    |
| Sexport •   | PDF     Portable Document format               | Report Level: Level 4   Report Level: Level 4  Report Level: Level 4  Report 4  Report Level 4  Report Level 4  Report Level 4  Report 4 |
|             |                                                | ort Display Transactions: All Additional Reset                                                                                                    |
| ≞∑ Send ►   | Microsoft Excel format                         | Refinements                                                                                                    |
| Save as     | -XPS<br>Open XML Paper Specification format    | · · · · · · · · · · · · · · · · · · ·                                                                                                    |
|             |                                                |                                                                                                    |
| Print       | Comma Separated Values format                  | Clearwater Pty Ltd                                                                                                    |
| 📫 Exit      | -x TSV                                         | 25 Spring Street<br>Bickburn<br>VIC 31 10                                                                                                    |
|             |                                                | ABN: 80 000 000 001                                                                                                    |
|             |                                                | Email: info@clearwater.com.au                                                                                                    |
|             | Income                                         |                                                                                                    |
|             | Sales Income<br>Sales - Water Cooler           | \$61.77                                                                                                    |
|             | Total Income<br>Cost Of Sales                  | \$61.77                                                                                                    |
|             | Purchases<br>Equipment                         | \$45.45                                                                                                    |
|             | Total Cost Of Sales                            | \$45,45                                                                                                    |
|             | Gross Profit<br>Expenses                       | \$16.32                                                                                                    |
|             | General & Admin Expenses<br>Accounting Fees    | \$10.91                                                                                                    |
|             | Total Expenses                                 | \$10.91                                                                                                    |
|             | Operating Profit                               | \$5.41                                                                                                    |
|             | Total Other Expenses                           | \$0.00                                                                                                    |
|             | Net Profit/(Loss)                              | \$5.41                                                                                                    |
|             |                                                |                                                                                                    |
|             |                                                |                                                                                                    |
|             |                                                |                                                                                                    |
|             |                                                |                                                                                                    |
|             |                                                |                                                                                                    |
|             |                                                |                                                                                                    |
|             |                                                |                                                                                                    |
|             |                                                |                                                                                                    |
|             |                                                |                                                                                                    |
|             |                                                |                                                                                                    |
|             |                                                |                                                                                                    |
|             |                                                |                                                                                                    |
|             | 100 %                                          |                                                                                                    |

9. Repeat step 1-6 to generate a second report, setting the **"From"** date to be 365 days prior to today and the **"To"** date to be 30/06/YYYY (date of the last financial year). For example if today is 13 March 2017, the date should be set at "From" 14/03/2017 "To" 30/06/2016

# If you've rolled over your transactions to this financial year, generate last year's transactions report by following these steps

- 1. Close the MYOB AccountRight software and then reopen it
- 2. Select Open your company file and your document browser will appear
- 3. This time, select on the last year's file for the business that is applying for the loan
- 4. Enter in your User ID and Password and select OK
- 5. The Command Centre page will appear
- 6. Select Reports on the top of the page and select Index to Reports
- 7. Select Bank Register under the Cheques and Deposit section

- 8. Select **Customise** on the middle bottom of the window. The Report Customisation Bank Register will then appear
- 9. Select the Accounts dropdown box and untick the blue tick box
- 10. Select all business trading accounts, including the ones used to make ATO payments. Select **OK**
- 11. Set the **"Dated from"** to be 365 days prior to today and the **"To"** date to be 30/06/YYYY (date of the last financial year). For example if today is 13 March 2017, the date should be set at "From" 14/03/2016 "To" 30/06/2016
- 12. Select **Display** on the right bottom window and the file will then appear
- 13. Select **Send to** and choose **Comma Separated Text File.** The file will then open.
- 14. Select **Save** to your preferred location

# How do I generate my financial reports with the MYOB AccountRight V19 desktop version?

1. Open your MYOB AccountRight accounting package

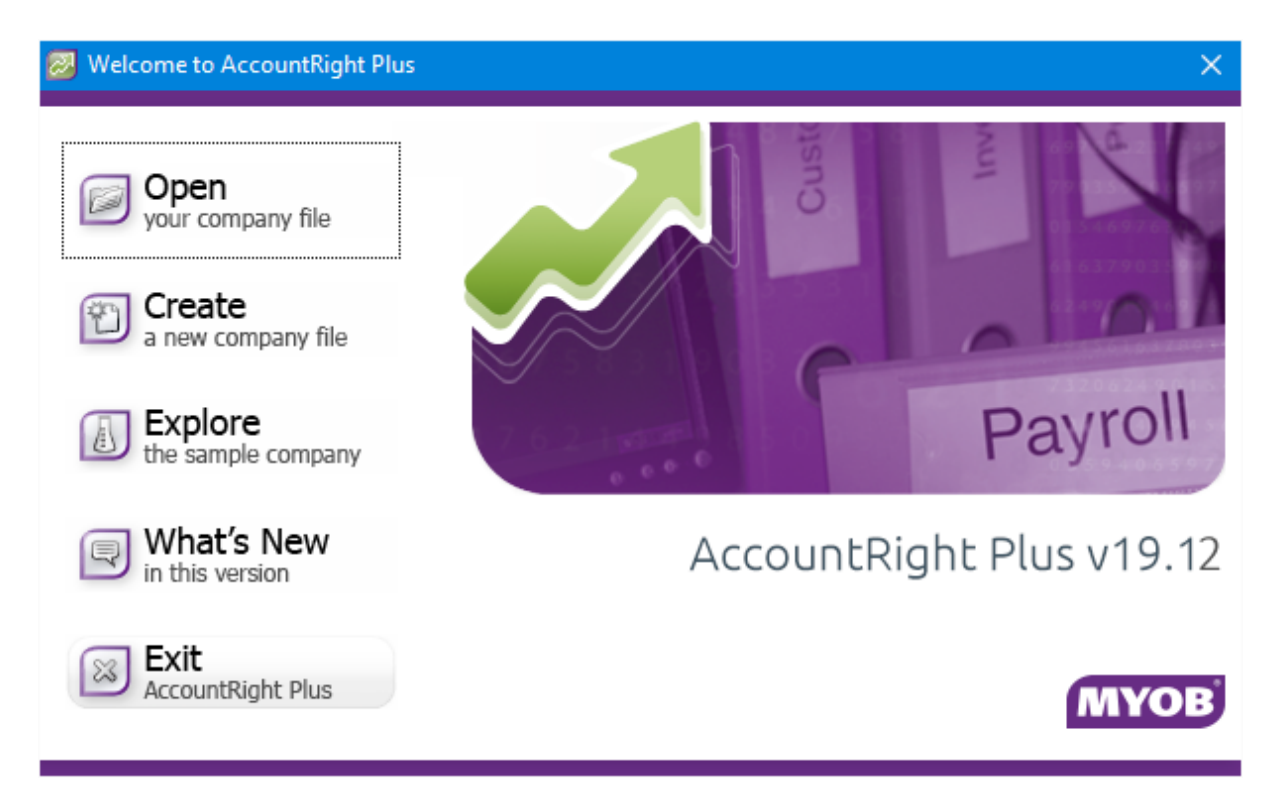

2. Select **Open** your company file and your document browser will appear

| 😹 Open                                           |                 |             |          |   |                |            |       | × |
|--------------------------------------------------|-----------------|-------------|----------|---|----------------|------------|-------|---|
| ← → → ↑ 🔒 → This PC → Local Disk (C:) → Plus19 → | Search Plus19   |             |          | Q |                |            |       |   |
| Organize 👻 New folder                            |                 |             |          | ? |                |            |       |   |
| A Name Dat                                       | te modified     | Туре        | Size     |   |                |            |       |   |
| BASlink 26/                                      | 09/2016 3:58 PM | File folder |          |   |                |            |       |   |
| BusinessInsights 26/                             | 09/2016 3:58 PM | File folder |          |   |                |            |       |   |
| Custom 26/                                       | 09/2016 3:57 PM | File folder |          |   |                |            |       |   |
| Forms 14/                                        | /11/2016 12:21  | File folder |          |   |                |            |       |   |
| Help 26/                                         | 09/2016 3:58 PM | File folder |          |   |                |            |       |   |
| ImportAssist 26/                                 | 09/2016 3:58 PM | File folder |          |   |                |            |       |   |
| Letters 26/                                      | 09/2016 3:58 PM | File folder |          |   |                |            |       |   |
| ODBCDirect10 26/                                 | 09/2016 3:58 PM | File folder |          |   |                |            |       |   |
| OutlookSync 26/                                  | 09/2016 3:57 PM | File folder |          |   |                |            |       |   |
| Spredsht 26/                                     | 09/2016 3:58 PM | File folder |          |   |                |            |       |   |
| ToolsMenu 26/                                    | 09/2016 3:58 PM | File folder |          |   |                |            |       |   |
| Tutorial 26/                                     | 09/2016 3:58 PM | File folder |          |   |                |            |       |   |
| clearwtr.myo 05/                                 | 05/2017 4:42 PM | MYO File    | 4,064 KB |   |                |            |       |   |
| 1 ( ) ( ) ( ) ( ) ( ) ( ) ( ) ( ) ( ) (          |                 |             |          |   |                |            |       |   |
| <b>a</b>                                         |                 |             |          |   |                |            |       |   |
| -                                                |                 |             |          |   | AccountRight   | Data (* M) | VO)   | ~ |
| the name resultivity of                          |                 |             |          | ÷ | riccountragine |            | ,     |   |
|                                                  |                 |             |          |   | Open           | 0          | ancel |   |

- 3. Select on the file for the business that is applying for the loan
- 4. Enter in your User ID and Password and select **OK**

| 🔀 Sign-on                                                                                                    | × |
|----------------------------------------------------------------------------------------------------|---|
| Enter your User ID and Password                                                                                                    |   |
| If this is the first time you are opening your file since upgrading, please type<br>"Administrator" in the User ID field and enter your master password if you<br>have one. |   |
| User ID: Administrator<br>Password:                                                                                                    |   |
| Change Password     Cancel     OK       Help F1                                                                                                    |   |

5. The Command Centre page will appear

# Your business trading accounts

1. Select **Reports** on the top of the page and select **Index to Reports** 

| 🔯 AccountRight Plu       | is - [Clearwater Pty Ltd - Cor | mand Centre]                                             | – 🗆 🗙 |
|--------------------------|--------------------------------|----------------------------------------------------------|-------|
| 💹 File Edit Lists        | Command Centres Setu           | Reports Window Services Help                             | _ & × |
| MYOB                     |                                | Index to Reports Ctrl+1                                  | 2     |
|                          |                                | Report Batches                                           |       |
|                          | Accounts Banking               | Sales Time Billing Purchases Payroll Inventory           |       |
|                          |                                | Cards List<br>Cards List<br>Print <u>M</u> ailing Labels |       |
|                          |                                |                                                          |       |
|                          |                                | Create Personalised Letters                              |       |
|                          | To Do List 🔻                   | Find Transactions 🔻 Reports 💌 Analysis 💌                 |       |
|                          |                                |                                                          |       |
|                          |                                |                                                          |       |
|                          |                                |                                                          |       |
|                          |                                |                                                          |       |
| Lists every report avail | able in AccountRight.          | clearwtr.mvo                                             |       |

# 2. Select **Banking**, then **Bank Register** under Cheques and Deposit section

| 🕺 Index to Reports                                                                                                    |   |                       |                                         |                                                          |                                  | • ×                  |
|----------------------------------------------------------------------------------------------------|---|-----------------------|-----------------------------------------|----------------------------------------------------------|----------------------------------|----------------------|
| Accoun <u>t</u> s <b>Banking</b> GST/ Sales Time<br>Sales Ta <u>x</u> Sales Billing                                                                                                    | F | urchases              | Payroll                                 | In <u>v</u> entory                                       | C <u>a</u> rd                    | Custo <u>m</u>       |
| Name         Cheques and Deposits         Bank Register         Bank Deposit Slip         Undeposited Funds         Electronic Payments Register         Unprocessed Electronic Payments         Reconciliation Report         Statement of Cash Flow         Cash Flow Analysis         MYOB M-Powered bank statements         Bank Statements         Account Balances         Transaction Enquiry | • | Displays (<br>selecte | every chequ<br>ed cheque a<br>running b | e, withdrawal, a<br>ccount within a<br>palance is provid | and depos<br>date rang<br>ded.   | sit for the<br>ge. A |
| ?.     Image: Send To                                                                                                    |   |                       |                                         |                                                          | <u>D</u> ispla<br>Cl <u>o</u> se | y I                  |

3. Select **Customise** on the middle bottom of the window. The Report Customisation – Bank Register will appear

| 😹 Report Customisation - Bank Register                  | ×                       |
|---------------------------------------------------------|-------------------------|
| Accounts: 📶 📃                                           |                         |
|                                                         |                         |
|                                                         |                         |
|                                                         |                         |
| Advanced Filters <u>H</u> eport Fields <u>Finishing</u> |                         |
| Dated From: 01/05/2017 To: 08/05/2017                   |                         |
|                                                         |                         |
|                                                         |                         |
|                                                         |                         |
|                                                         |                         |
|                                                         |                         |
|                                                         |                         |
| ?. 🛋 📭 🥘                                                | C <u>a</u> ncel Display |
| Help F1 Print Send To Format                            |                         |

4. Select the **Accounts** dropdown box and untick the blue tick box

| æ        | Select from List X |                               |                 |    |  |  |  |  |  |  |
|----------|--------------------|-------------------------------|-----------------|----|--|--|--|--|--|--|
|          | Select only:       |                               |                 |    |  |  |  |  |  |  |
|          |                    |                               |                 |    |  |  |  |  |  |  |
|          | 1-1110             | General Cheque Account 1      | Asset           | *  |  |  |  |  |  |  |
| ~        | 1-1120             | General Cheque Account 2      | Asset           |    |  |  |  |  |  |  |
| ~        | 1-1140             | Petty Cash                    | Asset           |    |  |  |  |  |  |  |
| ~        | 1-1150             | Clearwater Provision Account  | Asset           |    |  |  |  |  |  |  |
| ~        | 1-1160             | Clearwater Investment Account | Asset           |    |  |  |  |  |  |  |
| ~        | 1-1180             | Undeposited Funds             | Asset           |    |  |  |  |  |  |  |
| ~        | 1-1190             | Electronic Clearing Account   | Asset           |    |  |  |  |  |  |  |
| $\sim$   | 1-1200             | Payroll Cheque Account        | Asset           |    |  |  |  |  |  |  |
|          |                    |                               |                 |    |  |  |  |  |  |  |
| -        |                    |                               |                 |    |  |  |  |  |  |  |
|          |                    |                               |                 |    |  |  |  |  |  |  |
|          |                    |                               |                 |    |  |  |  |  |  |  |
| <u> </u> |                    |                               |                 |    |  |  |  |  |  |  |
| L        |                    |                               |                 |    |  |  |  |  |  |  |
| -        |                    |                               |                 | _  |  |  |  |  |  |  |
|          |                    |                               |                 | Ψ. |  |  |  |  |  |  |
|          | 2                  |                               | ОК              |    |  |  |  |  |  |  |
|          | /                  |                               |                 |    |  |  |  |  |  |  |
| F        | lelp F1            |                               | C <u>a</u> ncel |    |  |  |  |  |  |  |

- 5. Select all **business trading accounts**, including the ones you use to make ATO payments by selecting on the most left hand side of the cell. Select **OK**
- 6. If you haven't rolled over your transactions for this financial year, set the "Dated from" to be 365 days from today. For example if today is 13 May 2016, the date should be set at "From" 14/05/2015 "To" 13/05/2016

If you've rolled over your transactions for this financial year, set the "Dated from" to be 01/07/YYYY (most recent year for 1 July) and "To" is today's date. For example if today is 13 May 2016, the date should be set at "From" 01/07/2015 "To" 13/05/2016. See below for more instructions

| 😹 Report Customisation - Bank Register  | ×                               |
|-----------------------------------------|---------------------------------|
| Accounts: Selected                      |                                 |
|                                         |                                 |
|                                         |                                 |
| Advanced Filters Benot Fields Finishing | n                               |
|                                         |                                 |
| Dated From: 09/05/2016 To: 08/05/2017   |                                 |
|                                         |                                 |
|                                         |                                 |
|                                         |                                 |
|                                         |                                 |
|                                         |                                 |
| ?     Image: Send To     Format         | C <u>a</u> ncel Displa <u>v</u> |

7. Select **Display** on the right bottom window and the file will appear

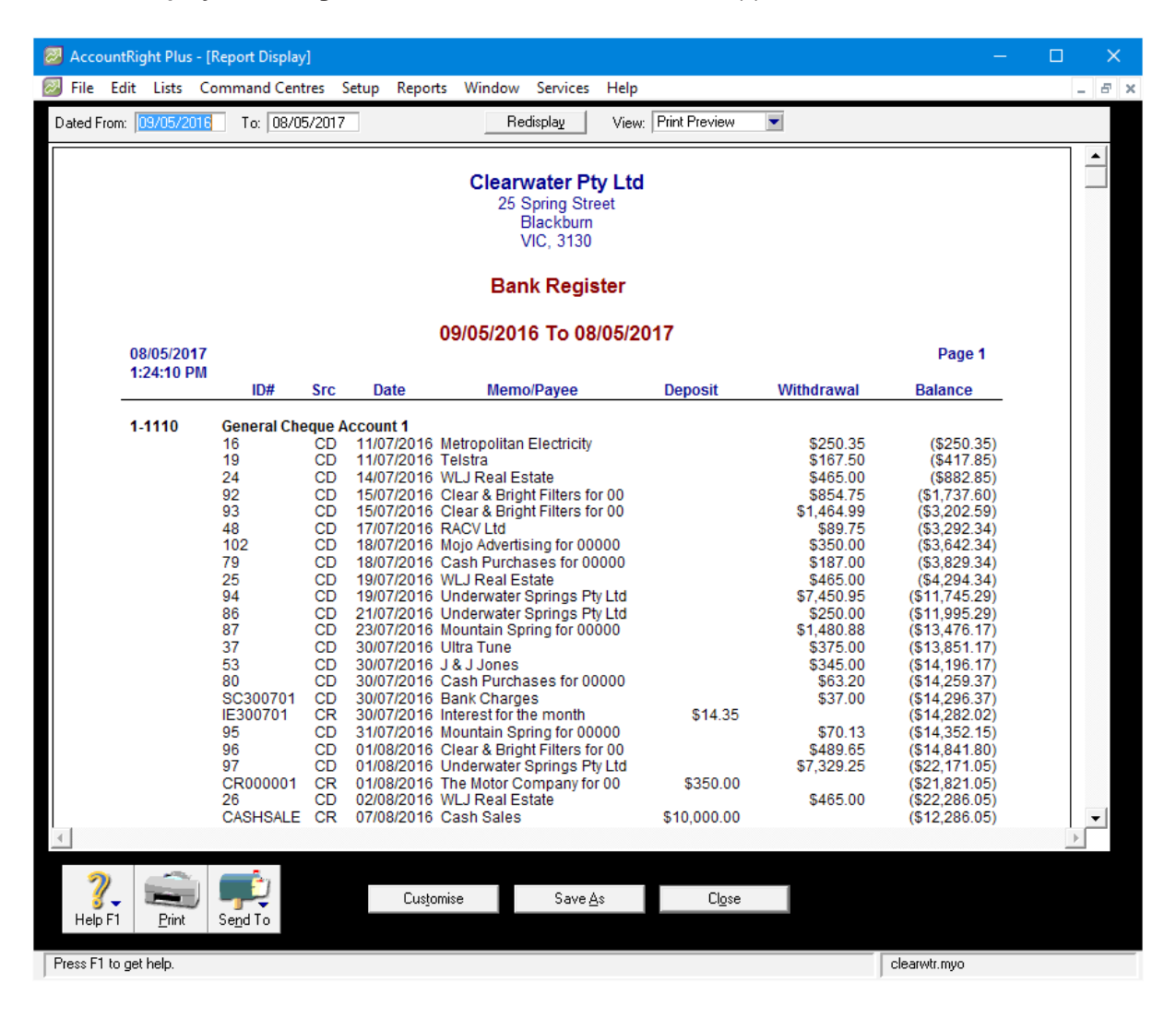

8. Select **Send** and choose **Comma Separated Text File** and the file will be opened. Select **Save** to your preferred location

| 🛃 Acco    | untRight Plus -          | [Report Display                                                                                                    | ]                            |                                                                                                    |                                                                                                    |                                                                                                    |                                                                                |                                    |                                                                                                    | —                                                                                                    | ×     |
|-----------|--------------------------|----------------------------------------------------------------------------------------------------|------------------------------|----------------------------------------------------------------------------------------------------|----------------------------------------------------------------------------------------------------|----------------------------------------------------------------------------------------------------|--------------------------------------------------------------------------------|------------------------------------|----------------------------------------------------------------------------------------------------|----------------------------------------------------------------------------------------------------|-------|
| 🕖 File    | Edit Lists (             | Command Cent                                                                                                    | res S                        | etup Repor                                                                                                    | ts Windov                                                                                                    | v Services                                                                                                    | Help                                                                           |                                    |                                                                                                    |                                                                                                    | _ 8 > |
| Dated F   | rom: 09/05/201           | 6 To: 08/05                                                                                                    | 5/2017                       |                                                                                                    | F                                                                                                    | edisplay                                                                                                    | View:                                                                          | Print Preview                      | •                                                                                                    |                                                                                                    |       |
|           |                          |                                                                                                    |                              |                                                                                                    | Clea<br>25                                                                                                    | rwater Pt<br>Spring Stro<br>Blackburn<br>VIC, 3130                                                                                                    | <b>y Ltd</b><br>eet                                                            |                                    |                                                                                                    |                                                                                                    |       |
|           |                          |                                                                                                    |                              |                                                                                                    | Ba                                                                                                    | nk Regis                                                                                                    | ter                                                                            |                                    |                                                                                                    |                                                                                                    |       |
|           |                          |                                                                                                    |                              |                                                                                                    | 09/05/20                                                                                                    | 16 To 08                                                                                                    | /05/20                                                                         | 17                                 |                                                                                                    |                                                                                                    | 1     |
|           | 08/05/2017<br>1:24:10 DM | ,<br>I                                                                                                    |                              |                                                                                                    |                                                                                                    |                                                                                                    |                                                                                |                                    |                                                                                                    | Page 1                                                                                                    |       |
|           |                          | ID#                                                                                                    | Src                          | Date                                                                                                    | Mer                                                                                                    | no/Payee                                                                                                    |                                                                                | Deposit                            | Withdrawal                                                                                                    | Balance                                                                                                    |       |
|           | 1-1110                   | General Che<br>16<br>19<br>24<br>92<br>93<br>48<br>102<br>79<br>94<br>86<br>87<br>37<br>53<br>80<br>SC300701<br>IE300701<br>95<br>96<br>97<br>CR000001<br>26<br>CASHSALE |                              | ccount 1<br>11/07/2016<br>11/07/2016<br>15/07/2016<br>15/07/2016<br>15/07/2016<br>18/07/2016<br>19/07/2016<br>19/07/2016<br>21/07/2016<br>30/07/2016<br>30/07/2016<br>30/07/2016<br>30/07/2016<br>30/07/2016<br>30/07/2016<br>30/07/2016<br>01/08/2016<br>01/08/2016<br>01/08/2016<br>01/08/2016<br>01/08/2016 | Metropolita<br>Telstra<br>WLJ Real I<br>Clear & Bri<br>Clear & Bri<br>RACV Ltd<br>Mojo Adver<br>Cash Purc<br>WLJ Real I<br>Underwate<br>Underwate<br>J & J Jone:<br>Cash Purc<br>Bank Char<br>Interest for<br>Mountain S<br>Clear & Bri<br>Underwate<br>The Motor WLJ Real I<br>Cash Sale | In Electricity<br>Estate<br>ght Filters for<br>ght Filters for<br>tising for 000<br>Estate<br>or Springs Pt<br>r Springs Pt<br>spring for 00<br>ges<br>the month<br>spring for 00<br>ght Filters for<br>r Springs Pt<br>Company fo<br>Estate<br>s | r 00<br>r 00<br>0000<br>y Ltd<br>0000<br>0000<br>0000<br>r 00<br>y Ltd<br>r 00 | \$14.35<br>\$350.00<br>\$10,000.00 | \$250.35<br>\$167.50<br>\$465.00<br>\$854.75<br>\$1,464.99<br>\$350.00<br>\$187.00<br>\$1465.00<br>\$7,450.95<br>\$250.00<br>\$1,480.88<br>\$375.00<br>\$345.00<br>\$345.00<br>\$345.00<br>\$37.00<br>\$70.13<br>\$489.65<br>\$7,329.25<br>\$465.00 | (\$250.35)<br>(\$417.85)<br>(\$822.85)<br>(\$1,737.60)<br>(\$3,202.59)<br>(\$3,292.34)<br>(\$3,642.34)<br>(\$11,745.29)<br>(\$11,945.29)<br>(\$13,476.17)<br>(\$14,299.37)<br>(\$14,259.37)<br>(\$14,280.20)<br>(\$14,282.15)<br>(\$14,352.15)<br>(\$14,352.15)<br>(\$14,841.80)<br>(\$22,170.5)<br>(\$22,286.05)<br>(\$12,286.05) |       |
|           |                          | -                                                                                                    |                              |                                                                                                    |                                                                                                    |                                                                                                    |                                                                                |                                    |                                                                                                    |                                                                                                    |       |
| 7<br>Help | F1 Print                 | Send To                                                                                                    |                              | Cus <u>t</u> o                                                                                                    | mise                                                                                                    | Save <u>A</u>                                                                                                    | is                                                                             | Cl <u>o</u> se                     |                                                                                                    |                                                                                                    |       |
| Press F1  | to get help.             | Excel<br>Email                                                                                                    |                              |                                                                                                    |                                                                                                    |                                                                                                    |                                                                                |                                    |                                                                                                    | clearwtr.myo                                                                                                    |       |
|           |                          | Fax<br>PDF<br>HTML<br>Tab-Delimite<br>Comma-Sepa<br>Simple Text f                                                                                                    | d Text I<br>arated 1<br>File | File<br>lext File                                                                                                    |                                                                                                    |                                                                                                    |                                                                                |                                    |                                                                                                    | ,                                                                                                    |       |

| Save As X                |                                                                                                    |                    |               |      |      |         |
|--------------------------|----------------------------------------------------------------------------------------------------|--------------------|---------------|------|------|---------|
| $\leftarrow \rightarrow$ | $\leftrightarrow \rightarrow \checkmark \uparrow$ $\blacktriangleright$ > This PC > Local Disk (C:) > Plus19 > $\checkmark \circlearrowright$ Search Plus19 $\land$ |                    |               |      |      |         |
| Organize                 | ✓ New folder                                                                                                    |                    |               |      |      | ::: • ? |
| ^                        | Name                                                                                                    | Date modified      | Туре          | Size |      | ^       |
| 1                        | BASlink                                                                                                    | 26/09/2016 3:58 PM | File folder   |      |      |         |
|                          | BusinessInsights                                                                                                    | 26/09/2016 3:58 PM | File folder   |      |      |         |
| ~                        | Custom                                                                                                    | 26/09/2016 3:57 PM | File folder   |      |      |         |
|                          | Forms                                                                                                    | 14/11/2016 12:21   | File folder   |      |      |         |
| <u> </u>                 | Help                                                                                                    | 26/09/2016 3:58 PM | File folder   |      |      |         |
|                          | ImportAssist                                                                                                    | 26/09/2016 3:58 PM | File folder   |      |      |         |
| 4                        | Letters                                                                                                    | 26/09/2016 3:58 PM | File folder   |      |      |         |
| J                        | ODBCDirect10                                                                                                    | 26/09/2016 3:58 PM | File folder   |      |      |         |
|                          | OutlookSync                                                                                                    | 26/09/2016 3:57 PM | File folder   |      |      |         |
| 4                        | Spredsht                                                                                                    | 26/09/2016 3:58 PM | File folder   |      |      |         |
|                          | ToolsMenu                                                                                                    | 26/09/2016 3:58 PM | File folder   |      |      |         |
|                          | Tutorial                                                                                                    | 26/09/2016 3:58 PM | File folder   |      |      |         |
| 8                        | BASlink.txt                                                                                                    | 02/02/2017 1:58 PM | Text Document | 6 KB |      |         |
| × •                      | ManiFX Disable.txt                                                                                                    | 10/05/2016 11:02   | Text Document | 1 KB |      | ~       |
|                          | File name: Bank Register.txt                                                                                                    |                    |               |      |      | ~       |
| Sav                      | ve as type: Text Files (*.TXT)                                                                                                    |                    |               |      |      | ~       |
| ∧ Hide Fo                | olders                                                                                                    |                    |               |      | Save | Cancel  |

**Note:** If you find the file is automatically saved as .TXT (text files) even after you choose CSV, don't worry. For MYOB AccountRight, you can upload TXT format for the assessment.

# Your Balance Sheet

- 1. Ensure the MYOB business account is in the current financial year
- 2. Select Reports on the top of the page and select Index to Reports

| 🔯 AccountRight Plus -      | [Clearwater Pty Ltd - Comm | and Centre]                                      | – 🗆 🗙 |
|----------------------------|----------------------------|--------------------------------------------------|-------|
| File Edit Lists            | Command Centres Setup      | Reports Window Services Help                     | _ 8 × |
| MYOB                       |                            | Index to Reports Ctrl+1                          | ~?    |
|                            |                            | Report Batches                                   |       |
|                            | Accounts Banking           | Sales Time Billing Purchases Payroll Inventory   |       |
|                            |                            | Cards List<br>Cards List<br>Print Mailing Labels |       |
|                            |                            |                                                  |       |
|                            |                            | Create Personalised Letters                      |       |
|                            | To Do List 🔻               | Find Transactions 👻 Reports 👻 Analysis 👻         | _     |
|                            |                            |                                                  |       |
| Lists every report availab | le in AccountRight.        | clearwtr.myo                                     |       |

3. Select Accounts, then Standard Balance Sheet under the Balance Sheet section

| 🕗 Index to                                                                                                    | Reports            |                           |       |                 |                                                                                                    |        |         |                    |                                  | • ×            |
|----------------------------------------------------------------------------------------------------|--------------------|---------------------------|-------|-----------------|----------------------------------------------------------------------------------------------------|--------|---------|--------------------|----------------------------------|----------------|
| Accounts                                                                                                    | <u>B</u> anking    | GST/<br>Sales Ta <u>x</u> | Sales | Time<br>Billing | P <u>u</u> ro                                                                                           | chases | Payroll | In <u>v</u> entory | C <u>a</u> rd                    | Custo <u>m</u> |
| Name         Accounts         Accounts List Summary         Accounts List Detail         Account Transactions [Accrual]         Account History [OfficeLink]         General Ledger [Summary]         General Ledger [Detail]         Trial Balance         Linked Accounts         Balance Sheet         Multi-Period Spreadsheet         Multi-Period Spreadsheet |                    |                           |       |                 | Displays the balance of your Asset, Liability and Equity accounts as of the end of the selected period. |        |         |                    |                                  |                |
| <b>∛</b> ⊻iew :                                                                                                    | Sample Tiew Sample |                           |       |                 |                                                                                                    |        |         |                    |                                  |                |
| ?<br>Help F                                                                                                    | 1 Print            | Send To                   |       |                 |                                                                                                    |        |         |                    | <u>D</u> ispla<br>Cl <u>o</u> se | y I            |

- 4. Select **Customise** on the middle bottom of the window. The Report Customisation Standard Balance Sheet will then appear
- 5. The "As of" date should be set to today and the "Financial Year" should be set to the current financial year
- 6. Make sure the **"Report Level"** is set at Level 4

| 😹 Report Customisation - Standard Balance Sheet                                                                                                    | × |
|----------------------------------------------------------------------------------------------------|---|
| Advanced Filters       Beport Fields       Einishing         Selected Period:       May       Image: Comparison of the second second | × |
| Image: Cancel     Image: Cancel     Display       Help F1     Print     Send To     Format                                                                                                    |   |

7. Select **Display** on the right bottom window and the Balance Sheet will then appear

8. Select **Send** and choose **Comma Separated Text File.** The file will then open. Select **Save** to your preferred location

| 🔀 Report Display                                                                                                    |          |
|----------------------------------------------------------------------------------------------------|----------|
| As of: 08/05/2017 Redisplag View: Print Preview                                                                                                    |          |
| Clearwater Pty Ltd<br>25 Spring Street<br>Blackburn<br>VIC, 3130                                                                                                    |          |
| Balance Sheet                                                                                                    |          |
| As of 08/05/2017                                                                                                    |          |
| 08/05/2017<br>1:31:46 PM                                                                                                    |          |
| Assets       Current Assets         General Cheque Account 1       \$88,073.34         General Cheque Account 2       \$150,000.00         Clearwater Investment Account       \$64,217.19         Clearwater Investment Account       \$20,000.00         Electronic Clearing Account       \$31,057.10)         Payroll Cheque Account       \$15,620.71)         Inventory       \$22,242.37         Trade Debtors       \$7,599.24         Total Current Assets       \$305,254.33         Withholding Credits       \$560.00         Faker       \$560.00         Furniture & Fittings       \$1,250.00         Total Furniture & Fittings       \$1,250.00         Total Assets       \$307,064.33                                                                                                    |          |
| Liabilities<br>Current Liabilities<br>PAYG Withholdings Payable<br>Superannuation Payable<br>Total Payroll Liabilities<br>Trade Creditors<br>Bank Loans<br>(\$10,000.00)                                                                                                    | <b>.</b> |
|                                                                                                    | r        |
| Image: Weight of the second second secon |          |
| Email<br>Fax<br>PDF<br>HTML<br>Tab-Delimited Text File<br>Comma-Separated Text File<br>Simple Text File                                                                                                    |          |

# **Your Profit and Loss**

- 1. Make sure the MYOB business account is in the current financial year
- 2. Select **Reports** at the top of the page and select **Index to Reports**

| 🔯 AccountRight Plus        | - [Clearwater Pty Ltd - Comn | and Centre]                                   | – 🗆 X |
|----------------------------|------------------------------|-----------------------------------------------|-------|
| 🐼 File Edit Lists          | Command Centres Setup        | Reports Window Services Help                  | _ & × |
| MYOB                       |                              | Index to Reports Ctrl+I                       | 2     |
|                            |                              | Report Batches                                |       |
|                            | Accounts Banking             | Sales Time Billing Purchases Payrol Inventory |       |
|                            |                              | Cards List                                    |       |
|                            |                              | Print <u>M</u> ailing Labels                  |       |
|                            |                              |                                               |       |
|                            |                              | Create Personalised Letters                   |       |
|                            | To Do List 🔻                 | Find Transactions - Reports - Analysis -      |       |
|                            |                              |                                               |       |
|                            |                              |                                               |       |
|                            |                              |                                               |       |
|                            |                              |                                               |       |
| Lists every report availab | ble in AccountRight.         | clearwtr.myo                                  |       |

3. Select Accounts, then Profit & Loss (Accrual) under the Profit & Loss section

| 🛜 Index t                                                                     | Reports                                                                                                    |                                                                                                    |                               |                 |                          |                                                  |                                                         |                                      |                           |
|-------------------------------------------------------------------------------|----------------------------------------------------------------------------------------------------|----------------------------------------------------------------------------------------------------|-------------------------------|-----------------|--------------------------|--------------------------------------------------|---------------------------------------------------------|--------------------------------------|---------------------------|
| Accoun <u>t</u>                                                               | <u>B</u> anking                                                                                                    | GST/<br>Sales Ta <u>x</u>                                                                            | Saļes                         | Time<br>Billing | P <u>u</u> rchases       | Payroll                                          | In <u>v</u> entory                                      | C <u>a</u> rd                        | Custo <u>m</u>            |
| Ga<br>Tr<br>Lii<br>Balan<br>St<br>M<br>M<br>La<br>Ba<br>Profit<br>M<br>M<br>M | neral Ledger  <br>al Balance<br>ked Accounts<br><b>:e Sheet</b><br>andard Balanc<br>lti-Period Bud<br>st Year Analys<br>dget Analysis<br><b>&amp; Loss</b><br>fit & Loss [Ac<br>lti-Period Spre<br>lti-Period Bud<br>Sample | Name<br>Detail]<br>e Sheet<br>eadsheet<br>get Spreadshe<br>is<br>crual]<br>eadsheet<br>get Spreadshe | eet<br>eet<br>Cus <u>t</u> or | mise            | Using<br>income<br>other | i an accrual a<br>, cost of sale<br>expense valu | accounting met<br>is, expenses, ot<br>ues for the selec | hod calcu<br>her incon<br>sted perio | ilates<br>he and<br>d(s). |
| 2                                                                             |                                                                                                    |                                                                                                    |                               |                 |                          |                                                  |                                                         | <u>D</u> ispla                       | y 🔤                       |
| Help                                                                          | F1 <u>P</u> rint                                                                                                    | Se <u>n</u> d To                                                                                     |                               |                 |                          |                                                  |                                                         | Cl <u>o</u> se                       |                           |

- 4. Select **Customise** on the middle bottom of the window. The Report Customisation Profit & Loss (Accrual) will then appear.
- 5. MYOB produces the report using the 30 June financial year cut-off, which means you may need to generate two reports

- 6. Make sure the **"Dated From"** date is set at 01/07/YYYY (the most recent year for 1st of July) and the **"To"** is today's date. For example if today's date is 13 March 2017, the date should be set at "From" 01/07/2016 "To" 13/03/2017
- 7. Ensure the **"Financial Year"** is set to the current financial year

# 8. Set the "Report Level" at Level 4

| 😹 Report Customisation - Profit & Loss [Accrual]                                                | ×                                                     |
|-------------------------------------------------------------------------------------------------|-------------------------------------------------------|
| Advanced Filters Report Fields Finishing                                                        |                                                       |
| Dated From: July ▼ To: May ▼<br>01/07/2016 To: 31/05/2017                                       | Report Level 2<br>Financial Year: This Year (FY 2017) |
| Image: Print     Image: Print     Image: Print       Help F1     Print     Send To       Format | C <u>a</u> ncel Display                               |

- 9. Select **Display** on the right bottom window and then the file will appear
- 10. Select **Send to** and choose **Comma Separated Text File.** The file will then open. Select **Save** to your preferred location

| 🕺 Report Display                                                                                                    |                                                    |                                                                                                    |         |                    |   | • × |
|----------------------------------------------------------------------------------------------------|----------------------------------------------------|----------------------------------------------------------------------------------------------------|---------|--------------------|---|-----|
| Dated From: 01/07/2016 To: 3                                                                                                    | 1/05/2017                                          | Redisplay                                                                                                    | View: F | Print Preview      | - |     |
|                                                                                                    | Clearwater<br>25 Spring S<br>Blackbu<br>VIC, 313   | Pty Ltd<br><sup>rn</sup><br>30                                                                                            |         |                    |   |     |
|                                                                                                    | Profit & Loss S                                    | Statement                                                                                                    |         |                    |   |     |
| 08/05/2017<br>1:33:44 PM                                                                                                    | July 2016 throug                                   | jh May 2017                                                                                                    |         |                    |   |     |
| Income<br>Sales Income<br>Sales - Spring Water<br>Sales - Carbonated Wate<br>Sales - Water Cooler<br>Sales - Vater Cooler<br>Sales - Stands<br>Sales - Other Equip<br>Service Income<br>Service - Coolers<br>Service - Coolers<br>Service - Coolers<br>Service - Coolers<br>Travelling Time<br>Travelling Time<br>Total Income<br>Cost Of Sales<br>Purchases | r                                                  | \$7,578,52<br>\$6,173,26<br>\$38,058,49<br>\$5,709,10<br>\$1,334,54<br>\$9,492,73<br>\$1,628,90<br>\$1,890,44<br>\$312,94 |         | <u>\$72,178.92</u> |   |     |
| Equipment<br>Total Cost Of Sales                                                                                                    |                                                    | \$31,274.64                                                                                                    |         | \$31,274.64        |   |     |
| Gross Profit                                                                                                    |                                                    |                                                                                                    |         | \$40,904.28        |   | ·   |
| Help F1                                                                                                    | Cus <u>t</u> omise                                 | Save <u>A</u> s                                                                                                    | 3       | Cl <u>o</u> se     |   |     |
| Excern<br>Fax<br>PDF<br>HTML<br>Tab-Deil<br>Commas<br>Simple                                                                                                    | mited Text File<br>Separated Text File<br>ext File |                                                                                                    |         |                    |   |     |

| 🔯 Save A                 | ls                                      |                    |               |       | × |
|--------------------------|-----------------------------------------|--------------------|---------------|-------|---|
| $\leftarrow \rightarrow$ | 🕤 🛧 📙 🕨 This PC 🔹 Local Disk (C:) 🔹 Plu | s19 v Ö            | Search Plus19 |       | Q |
| Organize                 | e 🔻 New folder                          |                    |               |       | ? |
| ^                        | Name                                    | Date modified      | Туре          | Size  | ^ |
| 1 B                      | BASlink                                 | 26/09/2016 3:58 PM | File folder   |       |   |
|                          |                                         | 26/09/2016 3:58 PM | File folder   |       |   |
| 6                        |                                         | 26/09/2016 3:57 PM | File folder   |       |   |
|                          | Forms                                   | 14/11/2016 12:21   | File folder   |       |   |
| _                        |                                         | 26/09/2016 3:58 PM | File folder   |       |   |
|                          | ImportAssist                            | 26/09/2016 3:58 PM | File folder   |       |   |
| 4                        | Letters                                 | 26/09/2016 3:58 PM | File folder   |       |   |
| J                        | ODBCDirect10                            | 26/09/2016 3:58 PM | File folder   |       |   |
|                          |                                         | 26/09/2016 3:57 PM | File folder   |       |   |
| 4                        | Spredsht                                | 26/09/2016 3:58 PM | File folder   |       |   |
|                          |                                         | 26/09/2016 3:58 PM | File folder   |       |   |
| L ~                      |                                         | 26/09/2016 3:58 PM | File folder   |       | ~ |
|                          | File name: Profit & Loss [Accrual].txt  |                    |               |       | ~ |
| Sa                       | ave as type: Text Files (*.TXT)         |                    |               |       | ~ |
|                          |                                         |                    |               |       |   |
| ∧ Hide F                 | Folders                                 |                    | Save          | Cance | I |
|                          |                                         |                    |               |       |   |

11. Repeat steps 1-9 to generate a second report, setting the **"From"** date 365 days prior to today and the "**To"** date to be 30/06/YYYY (date of the last financial year). For example, if today's date is 13 March 2017, the date should be set at "From" 14/03/20176 "To" 30/06/2016

# **MYOB ACCOUNTEDGE**

#### How do I generate my financial reports from MYOB AccountEdge?

1. Open your MYOB AccountEdge accounting package

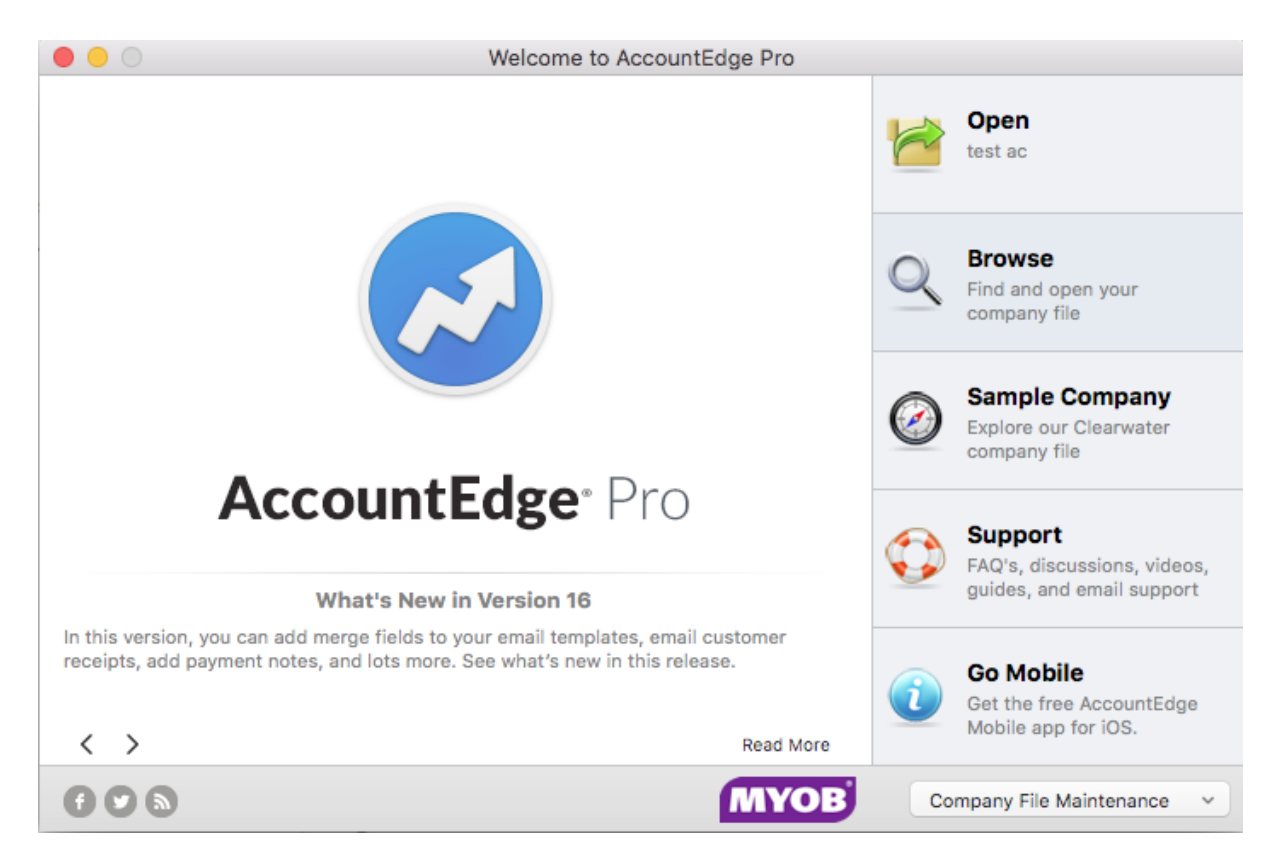

2. Select **Browse** and then your document browser will appear

| 0 0 •                                                                                                    | Open                                                                                        |                                                                                                    |
|----------------------------------------------------------------------------------------------------|---------------------------------------------------------------------------------------------|----------------------------------------------------------------------------------------------------|
|                                                                                                    | AccountEdge Pro v16 AU 🗘                                                                    | Q Search                                                                                                    |
|                                                                                                    | Choose a company file                                                                       |                                                                                                    |
| Favorites  All My Files  Cloud Drive  Applications  Desktop  Documents  Downloads  Movies  Movies  Movies  AccountEdge Pro v16  AccountEdge Pro v16  AccountEdge NE v16  Shared  Tags  Red Orange | BASIink Clearwater.myo Custom Forms Custom Reports Graphics Letters OfficeLink Spreadsheets | See MB         See MB         See MB         See MB         See MB         See MB         See MB         See MB         See MB         See MB         See MB         Modified         May 2017 at 10:55 AM         Add Tags |
|                                                                                                    |                                                                                             | Cancel Open                                                                                                    |

- 3. Select on the file for the business that's applying for the loan
- 4. Enter your **User ID** and **Password** and then select **OK**

| Sign-on                         |                           |  |  |
|---------------------------------|---------------------------|--|--|
| Enter your User ID and Password |                           |  |  |
| User ID<br>Password             | Administrator             |  |  |
| ?                               | Change Password Cancel OK |  |  |

5. The Command Centre page will then appear

# Your business trading accounts

1. Select Reports on the top of the page and select Index to Reports

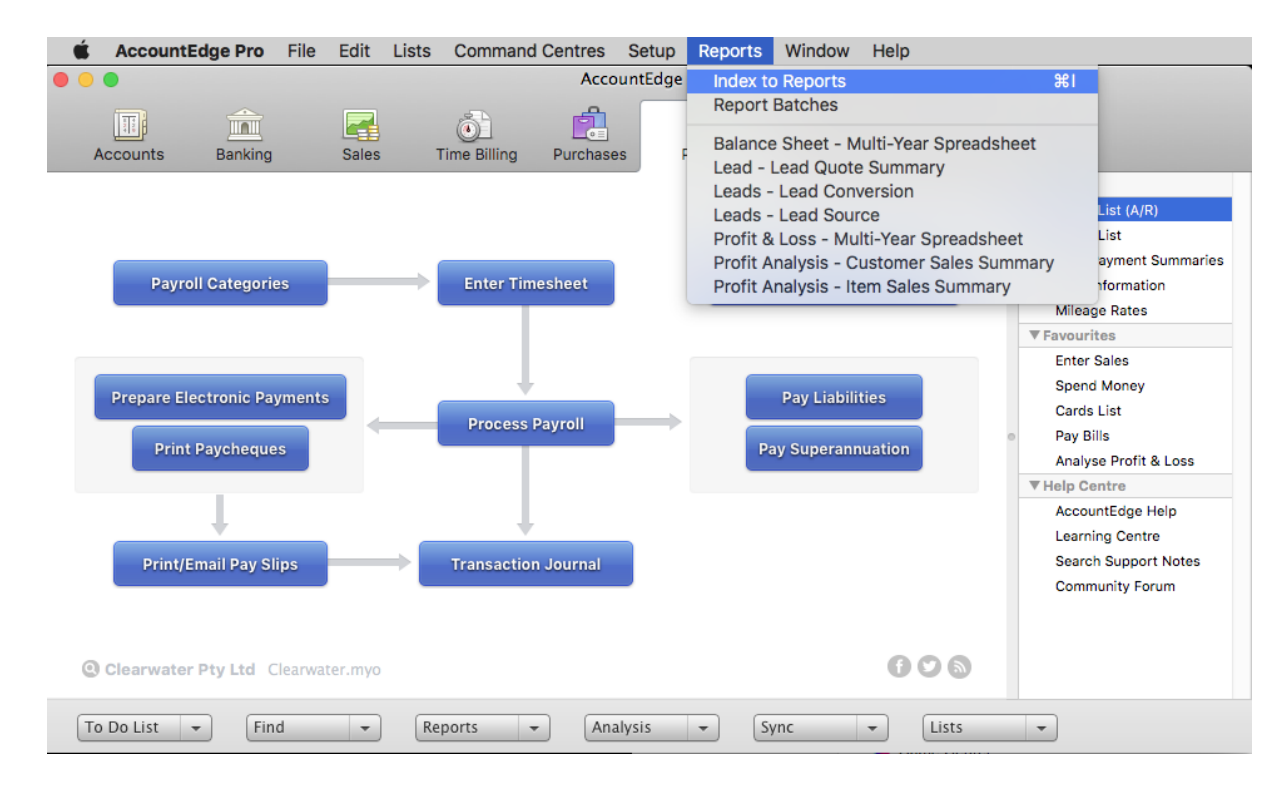

2. Select Banking, then Bank Register under the Cheques and Deposit section

|   | Index to Reports |               |               |        |      |         |               |             |               |                |           |
|---|------------------|---------------|---------------|--------|------|---------|---------------|-------------|---------------|----------------|-----------|
|   |                  |               |               |        |      |         |               |             |               |                |           |
|   | Accounts         | Banking       | GST/Sales Tax | Sales  | Time | Billing | Purchases     | Payroll     | Inventory     | Card File      | Custom    |
|   |                  |               | NAME          |        |      | Disp    | avs everv che | aue. withdr | awal, and der | osit for the s | elected   |
|   | Cheques a        | nd Deposits   | ;             |        |      | cheque  | account withi | n a date ra | nge. A runnir | ig balance is  | provided. |
|   | Bank R           | egister       |               |        | 1    |         |               |             |               |                |           |
|   | Bank D           | eposit Slip   |               |        |      |         |               |             |               |                |           |
|   | Undep            | osited Funds  | 5             |        |      |         |               |             |               |                |           |
|   | Electro          | nic Payment   | s Register    |        |      |         |               |             |               |                |           |
|   | Unprod           | essed Electr  | onic Payments |        |      |         |               |             |               |                |           |
|   | Recond           | iliation Repo | ort           |        |      |         |               |             |               |                |           |
|   | Statem           | ent of Cash   | Flow          |        |      |         |               |             |               |                |           |
|   | Cash F           | low Analysis  |               |        |      |         |               | Щ           |               |                |           |
|   | Transactio       | n Journals    |               |        |      |         |               |             |               |                |           |
|   | Cash D           | isbursement   | ts            |        |      |         |               |             |               |                |           |
|   | Cash R           | eceipts       |               |        |      |         |               |             |               |                |           |
|   | Recurring        | Transaction   | s             |        |      |         |               |             |               |                |           |
| ( | View Sa          | mple          | Cus           | tomise |      |         |               |             |               |                |           |
|   | ? P              | rint Se       | end 🗸         |        |      |         |               |             |               | Close          | Display   |

3. Select **Customise** on the middle bottom of the window. The Report Customisation – Bank Register will appear

|            | Report           | Customisation - Bank Registe | er         |        |         |
|------------|------------------|------------------------------|------------|--------|---------|
| Accounts   | Selected         |                              |            |        |         |
| Dated From | Advanced Filters | Report Fields Finishing      | Variations |        |         |
|            |                  |                              |            |        |         |
| ? Print    | Send 🗸 Format    |                              |            | Cancel | Display |

4. Select the **Accounts** dropdown box and untick the blue tick box

| Select from List |                              |           |  |  |  |  |  |  |  |  |
|------------------|------------------------------|-----------|--|--|--|--|--|--|--|--|
| Select only      |                              |           |  |  |  |  |  |  |  |  |
|                  |                              |           |  |  |  |  |  |  |  |  |
|                  |                              |           |  |  |  |  |  |  |  |  |
| ✓ 1-1110         | General Cheque Account 1     | Asset     |  |  |  |  |  |  |  |  |
| ✓ 1-1120         | General Cheque Account 2     | Asset     |  |  |  |  |  |  |  |  |
| ✓ 1-1140         | Petty Cash                   | Asset     |  |  |  |  |  |  |  |  |
| ✓ 1-1150         | Clearwater Provision Account | Asset     |  |  |  |  |  |  |  |  |
| ✓ 1-1160         | Clearwater Investment Accou  | Asset     |  |  |  |  |  |  |  |  |
| ✓ 1-1180         | Undeposited Funds            | Asset     |  |  |  |  |  |  |  |  |
| ✓ 1-1190         | Electronic Clearing Account  | Asset     |  |  |  |  |  |  |  |  |
| ✓ 1-1200         | Payroll Cheque Account       | Asset     |  |  |  |  |  |  |  |  |
| ✓ 1-1210         | Escrow Account               | Asset     |  |  |  |  |  |  |  |  |
| ✓ 1-1220         | Trust Account                | Asset     |  |  |  |  |  |  |  |  |
|                  |                              |           |  |  |  |  |  |  |  |  |
|                  |                              |           |  |  |  |  |  |  |  |  |
|                  |                              |           |  |  |  |  |  |  |  |  |
|                  |                              |           |  |  |  |  |  |  |  |  |
|                  |                              |           |  |  |  |  |  |  |  |  |
|                  |                              |           |  |  |  |  |  |  |  |  |
| ?                |                              | Cancel OK |  |  |  |  |  |  |  |  |
|                  |                              |           |  |  |  |  |  |  |  |  |

- 5. Select all **business trading accounts**, including the ones used to make ATO payments. Select **OK**
- 6. If you haven't rolled over your transactions for this financial year, set the **"Dated from"** to 365 days prior to today. For example if today's date is 13 March 2017, the date should be set at "From" 14/03/2015 "To" 13/05/2016
- 7. If you've rolled over your transactions for this financial year, set the **"Dated from"** to be 01/07/YYYY (most recent year for 1st of July) and **"To"** as today's date. For example if today's date is 13 March 2017, the date should be set at "From" 01/07/2016 "To" 13/03/2017. See below for more detail

| Report Customisation - Bank Register |                              |                                |                |  |  |  |  |  |
|--------------------------------------|------------------------------|--------------------------------|----------------|--|--|--|--|--|
| Accounts                             | Selected                     |                                |                |  |  |  |  |  |
|                                      | Advanced Filters R           | eport Fields Finishing Variati | ons            |  |  |  |  |  |
| Dated From                           | 9/05/2016 <b>To</b> 8/05/201 | 7                              |                |  |  |  |  |  |
|                                      |                              |                                |                |  |  |  |  |  |
|                                      |                              |                                |                |  |  |  |  |  |
| ? Print                              | Send Format                  |                                | Cancel Display |  |  |  |  |  |

8. Select **Display** on the right bottom window and the file will then appear

9. Select **Send** and choose **Comma Separated Text File.** The file will then open. Select **Save** to your preferred location

| •         |                                            |                                |                                        | Repo                                                                         | rt Display |                                            |                                             |                         |                   |
|-----------|--------------------------------------------|--------------------------------|----------------------------------------|------------------------------------------------------------------------------|------------|--------------------------------------------|---------------------------------------------|-------------------------|-------------------|
| ated From | n 9/05/2                                   | 016                            | <b>To</b> 8                            | 3/05/2017                                                                    |            | Redisplay                                  | View                                        | Print Preview           | or or             |
|           |                                            |                                |                                        | Clearwater Pty Lt<br>25 Spring Street<br>Blackburn<br>VIC, 3130              | d          |                                            |                                             |                         | ⊧d                |
|           |                                            |                                |                                        | Bank Register                                                                |            |                                            |                                             |                         |                   |
| 8/05/2017 |                                            |                                |                                        | 9/05/2016 To 8/05/20                                                         | 17         |                                            | Page 1                                      |                         |                   |
| 15755 PM  | l<br>ID#                                   | Sĸ                             | Date                                   | Memo/Payee                                                                   | Deposit    | Withdrawal                                 | Balance                                     |                         |                   |
| 1-1110    | <b>General Ch</b><br>104<br>16<br>19<br>24 | eque A<br>CD<br>CD<br>CD<br>CD | 40000000000000000000000000000000000000 | Voided; [CK] NO.104<br>Metropolitan Electricity<br>Telstra<br>WILPool Ectoto |            | \$0.00<br>\$250.35<br>\$167.50<br>\$465.00 | \$0.00<br>-\$250.35<br>-\$417.85<br>Фяяр ал |                         |                   |
| ?         | Print                                      | Ser<br>E)<br>Er                | nd 🗸<br>(cel<br>mail                   |                                                                              | -          | Custom                                     | ise S                                       | ave As                  | ose               |
|           |                                            | H                              | TML<br>ab-Delim                        | ited Text File                                                               |            |                                            |                                             | Screen Shot 2<br>3.17.3 | 017-04-26<br>1 PM |
|           |                                            | C                              | omma-S                                 | eparated Text File                                                           |            |                                            |                                             |                         |                   |

|          |               | Save |        |      |
|----------|---------------|------|--------|------|
|          |               |      |        |      |
| Save As: | Bank Register |      |        | ~    |
| Tags:    |               |      |        |      |
| Where:   | 📄 Desktop     |      | \$     |      |
|          |               |      |        |      |
|          |               |      | Cancel | Save |

# If you've rolled over your transactions to this financial year, generate last year's transactions report by following these steps

- 1. Close the MYOB AccountEdge software and then reopen it
- 2. Select **Open.** Your company file and your document browser will then appear
- 3. This time, select on the *last year's file* for the business that's applying for the loan
- 4. Enter in your User ID and Password and select OK
- 5. The Command Centre page will then appear
- 6. Select Reports on the top of the page and select Index to Reports
- 7. Select Bank Register under the Cheques and Deposit section
- 8. Select **Customise** on the middle bottom of the window. The Report Customisation Bank Register will then appear
- 9. Select the **Accounts** dropdown box and untick the blue tick box
- 10. Select all business trading accounts, including the ones used to make ATO payments. Select **OK**
- 11. Set the **"Dated from"** to 365 days prior to today's date and the **"To"** date to 30/06/YYYY (date of the last financial year). For example if today is 13 March 2017, the date should be set at "From" 14/03/2016 "To" 30/06/2016
- 12. Select **Display** on the right bottom window and the file will appear
- 13. Select **Send** to and choose **Comma Separated Text File.** The file will then open. Select **Save** to your preferred location

# **Your Balance Sheet**

- 1. Ensure the MYOB business account is in the current financial year
- 2. Select **Reports** on the top of the page and select **Index to Reports**

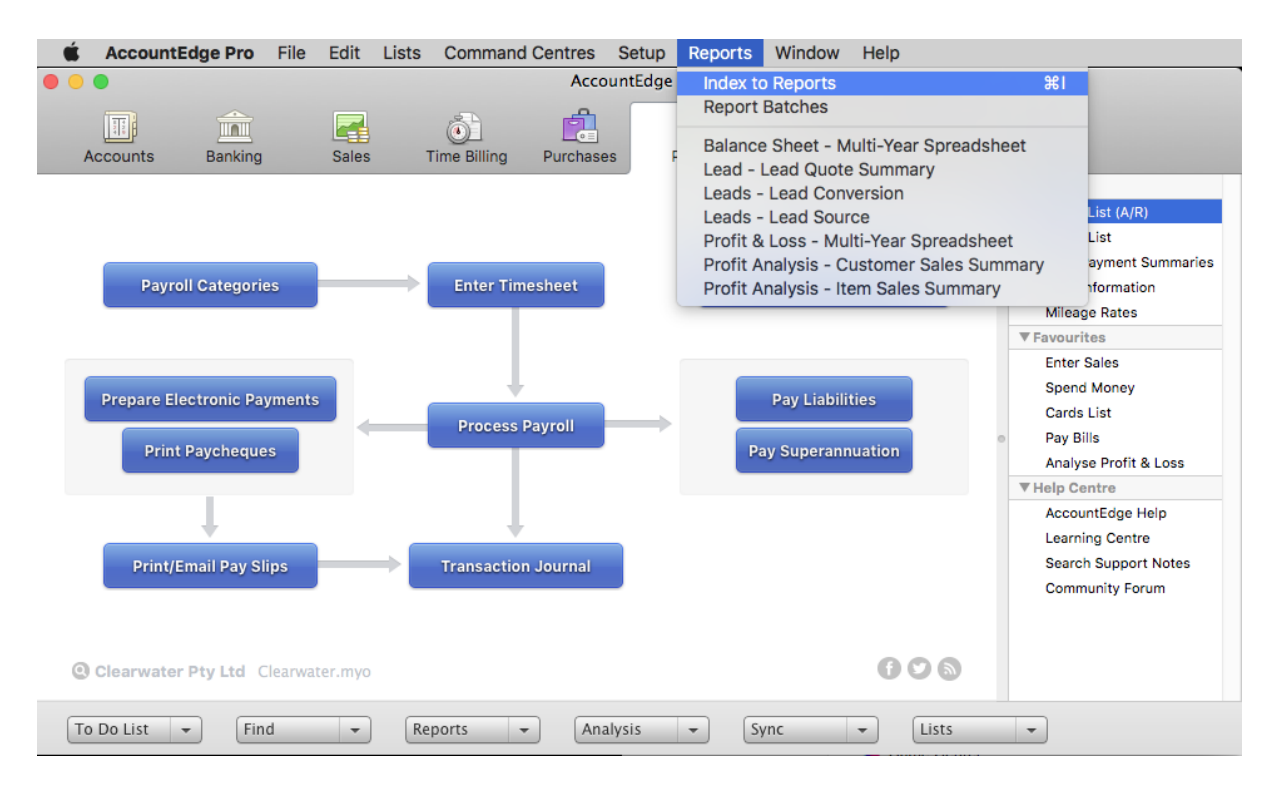

3. Select Accounts, then Standard Balance Sheet under the Balance Sheet section

|             |               |               |        | Index to Re  | ports           |             |                   |               |           |
|-------------|---------------|---------------|--------|--------------|-----------------|-------------|-------------------|---------------|-----------|
|             |               |               |        |              |                 |             |                   |               |           |
| Accounts    | Banking       | GST/Sales Tax | Sales  | Time Billing | Purchases       | Payroll     | Inventory         | Card File     | Custom    |
|             |               | NAME          |        | Displa       | iys the balance | of your As  | sset, Liability a | and Equity ac | counts as |
| Accounts    |               |               |        |              | of th           | ne end of t | he selected pe    | eriod.        |           |
| Account     | ts List Sumr  | nary          |        |              |                 |             |                   |               |           |
| Account     | ts List Detai | il            |        |              |                 |             |                   |               |           |
| Account     | t Transactio  | ns [Accrual]  |        |              |                 |             |                   |               |           |
| Account     | t History [O  | fficeLink]    |        |              |                 |             |                   |               |           |
| General     | Ledger [Su    | mmary]        |        |              |                 |             |                   |               |           |
| General     | Ledger [De    | tail]         |        |              |                 | Æ           |                   |               |           |
| Trial Ba    | lance         |               |        |              |                 |             |                   |               |           |
| Linked      | Accounts      |               |        |              |                 | U.          | 4 9               |               |           |
| Balance She | et            |               |        |              |                 |             |                   |               |           |
| Standar     | d Balance S   | heet          |        |              |                 |             |                   |               |           |
| Multi-P     | eriod Sprea   | dsheet        |        |              |                 |             |                   |               |           |
| Multi-Y     | ear Spreads   | heet          |        |              |                 |             |                   |               |           |
| View Sar    | nple          | Cus           | tomise |              |                 |             |                   |               |           |
| ? Pr        | int Se        | end 🗸         |        |              |                 |             |                   | Close         | Display   |

4. Select **Customise** on the middle bottom of the window. The Report Customisation – Standard Balance Sheet will then appear

| Report Custo                           | omisation - Standard Balance   | Sheet               |
|----------------------------------------|--------------------------------|---------------------|
| Advanced Filters                       | Report Fields <b>Finishing</b> | Variations          |
| Selected Period May<br>As of 8/05/2017 | 0                              |                     |
|                                        | Report Level                   | Level 4             |
|                                        | Financial Year                 | This Year (FY 2017) |
|                                        |                                |                     |
| ? Print Send Format                    |                                | Cancel Display      |

5. The "As of" date should be set to today's date and the "Financial Year" should be set to the current financial year

- 6. Set the "Report Level" to Level 4
- 7. Select **Display** on the right bottom window and the Balance Sheet will then appear

|                                                              | Report                                                                                               | Display                                  |                     |                                       |
|--------------------------------------------------------------|----------------------------------------------------------------------------------------------------|------------------------------------------|---------------------|---------------------------------------|
| As of 8/05/2017                                              |                                                                                                    | Redisplay                                | View Print Pr       | eview ᅌ                               |
| 8/05/2017<br>1:59-45 PM                                      | Clearwater Pty Ltd<br>25 Spring Street<br>Blackburn<br>VIC, 3130<br>Balance Sheet<br>As of 8/05/2017 |                                          |                     | I                                     |
| Assets<br>Current Assets<br>General Cheque<br>General Cheque | Account 1 \$<br>Account 2 \$<br>ician Account                                                        | \$65,120.65<br>102,098.35<br>\$64.917.19 |                     |                                       |
| ? Print Se<br>E<br>F<br>H<br>1                               | end<br>xcel<br>mail<br>PDF<br>ITML<br>Tab-Delimited Text File<br>Comma-Separated Text File           | Customis                                 | e Save As<br>Screen | Close<br>Shot 2017-04-2<br>3.17.31 PM |
| Backup<br>Clear                                              | Simple Text File                                                                                     |                                          |                     |                                       |

8. Select **Send** and choose **Comma Separated Text File.** The file will then open. Select **Save** to your preferred location

|          | Save                   |             |
|----------|------------------------|-------------|
|          |                        |             |
| Save As: | Standard Balance Sheet | <b>~</b>    |
| Tags:    |                        |             |
| Where:   | 🔲 Desktop              | 0           |
|          |                        |             |
|          |                        | Cancel Save |

#### **Your Profit and Loss**

- 1. Make sure the MYOB business account is in the current financial year
- 2. Select **Reports** at the top of the page and select **Index to Reports**

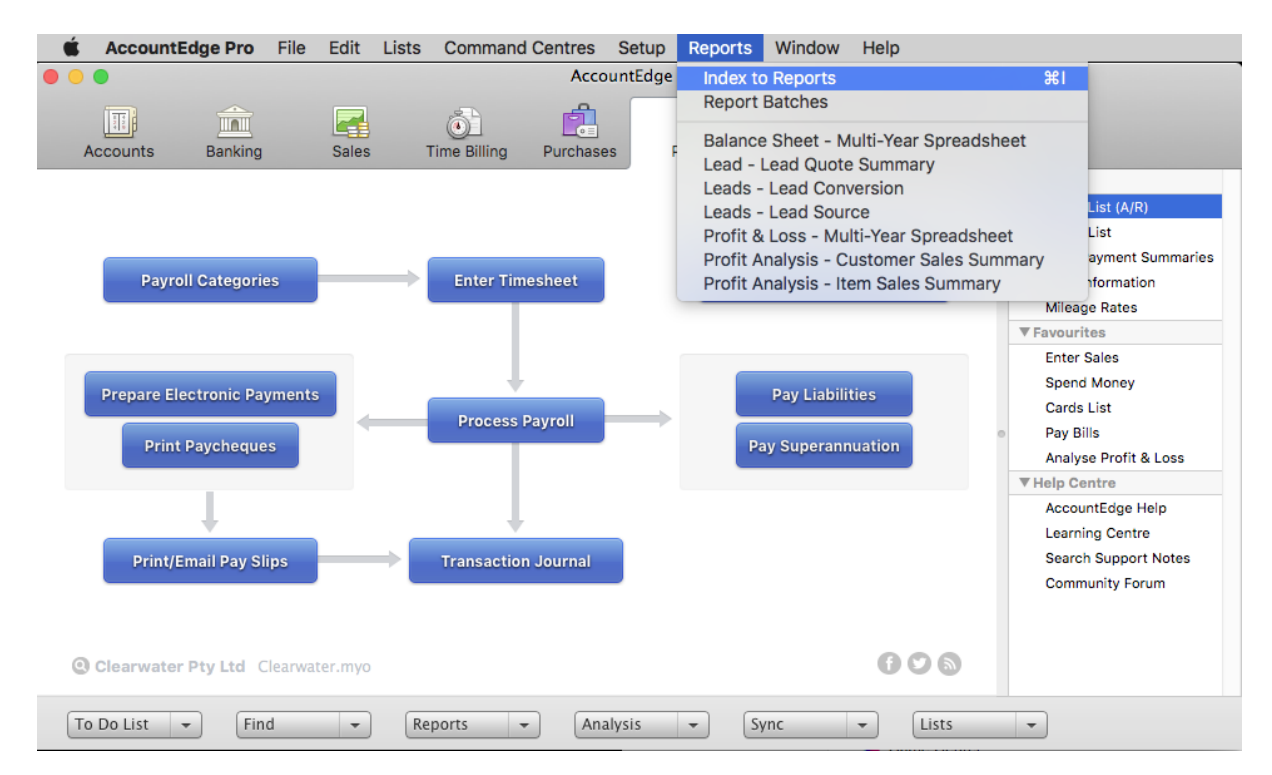

3. Select Accounts, then Profit & Loss (Accrual) under the Profit & Loss section

| •••                                                                                                    |                                                                                                    |               |         | Index to Re   | ports          |                                |                                                 |                              |                    |
|----------------------------------------------------------------------------------------------------|----------------------------------------------------------------------------------------------------|---------------|---------|---------------|----------------|--------------------------------|-------------------------------------------------|------------------------------|--------------------|
| Accounts                                                                                                   | Banking                                                                                                    | GST/Sales Tax | Sales   | Time Billing  | Purchases      | Payroll                        | Inventory                                       | Card File                    | Custom             |
| Balance Sh<br>Standa<br>Multi-F<br>Multi-F<br>Last Ye<br>Budget<br>Profit & Los<br>Profit & Los<br>Multi-F | Accounts     Banking     CST/Sales Tax     Sales       NAME       Balance Sheet       Multi-Period Spreadsheet       Multi-Period Budget Spreadsheet       Last Year Analysis       Budget Analysis       Profit & Loss       Profit & Loss [Accrual]       Multi-Period Spreadsheet |               |         | Usir<br>sales | g an accrual a | ccounting ther income selected | method calcul<br>e and other ex<br>d period(s). | ates income,<br>pense values | cost of<br>for the |
| View Sa                                                                                                    | o Date<br>ar<br>mple                                                                                                    | Cus           | stomise |               |                |                                |                                                 |                              |                    |
| ? P                                                                                                    | rint Se                                                                                                    | nd 🗸          |         |               |                |                                |                                                 | Close                        | Display            |

4. Select **Customise** on the middle bottom of the window. The Report Customisation – Profit & Loss (Accrual) will then appear. MYOB produces the report using the 30 June financial year cut-off, which means you may need to generate two reports

| Papart Customication - Profit & Loss [Asr                                                   | acual1                             |
|---------------------------------------------------------------------------------------------|------------------------------------|
| Advanced Filters Report Fields Finishing Dated From July © To May © 1/07/2016 To 31/05/2017 | Variations                         |
| Report Level<br>Financial Year                                                              | Level 4 C<br>This Year (FY 2017) C |
| ? Print Send Format                                                                         | Cancel Display                     |

- 5. Make sure the **"Dated From"** date is set at 01/07/YYYY (most recent year for 1st of July) and the **"To"** is today's date. For example if today's date is 13 March 2017, the date should be set at "From" 01/07/2016 "To" 13/03/2017
- 6. Ensure the "Financial Year" is set correctly to the current financial year
- 7. Set the "Report Level" at Level 4
- 8. Select **Display** on the right bottom window and then the file will appear

9. Select **Send to** and choose **Comma Separated Text File.** The file will then open. Select **Save** to your preferred location

|                                                                                                    | Report                                                                           | Display                                  |                    |                           |
|----------------------------------------------------------------------------------------------------|----------------------------------------------------------------------------------|------------------------------------------|--------------------|---------------------------|
| Dated From 1/07/20                                                                                                    | <b>To</b> 31/05/2017                                                             | Redisplay                                | View Print Preview | w ᅌ                       |
| Clearwater Pty Ltd<br>25 Spring Street<br>Blackburn<br>VIC, 3130<br>Profit & Loss Statement<br>July 2016 through May 2017<br>8/05/2017<br>2:00:39 PM |                                                                                  |                                          |                    |                           |
| Income<br>Sales Income<br>Sales - Spring<br>Sales - Carbon<br>Sales - Water (                                                                        | Water<br>sted Water<br>Toolog                                                    | \$6,344.63<br>\$6,173.28<br>\$442.358.10 |                    |                           |
| ? Print                                                                                                    | Send<br>Excel<br>Email<br>PDF                                                    | Customise                                | Save As            | Close                     |
| Backup<br>Clear                                                                                                    | HTML<br>Tab-Delimited Text File<br>Comma-Separated Text File<br>Simple Text File |                                          | Screen Sho<br>3.1  | ot 2017-04-26<br>17.31 PM |

10. Repeat steps 1-9 to generate the second report, setting the **"From"** date 365 days prior to today and the **"To"** date to 30/06/YYYY (date of last financial year). For example, if today's date is 13 March 2017, the date should be set at "From" 14/03/2017 "To" 30/06/2016